# Exemplarisches Beispiel für den Gebrauch der SAFIN.NET-Software

Ausgangslage:

Produkt-Rezeptur von SaniClean:

- 8 % Amidosulfonsäure
- 8 % Phosphorsäure
- 6 % Tensid (nicht ionisch)
- 78 % Wasser

# Ziele:

- > Erstellen eines Sicherheitsdatenblattes auf Französisch
- > Erstellen einer mehrsprachigen Etikette
- Erstellen eines Unfallmerkblattes
- Erstellen der Betriebsanweisung

# Lösung:

Die Aufgabe gliedert sich in mehrere Teile:

- 1. Eingabe der Zubereitungsdaten und der Berechnung der Klassifizierung.
- 2. Aufbau des Sicherheitsdatenblattes mit den 16 Abschnitten
- 3. Übersetzung und Download des Sicherheitsdatenblattes
- 4. Erstellen der Etikette im Rohformat
- 5. Erstellen des Unfallmerkblattes
- 6. Erstellen der Betriebsanweisung

# 1. Eingabe der Zubereitungsdaten und der Berechnung der Klassifizierung

# **Produkt erstellen:**

Im Hauptmenü links wählen Sie nun "Produkt bearbeiten" und klicken dann auf "Ertellen".

Geben Sie nun den gewünschten Produktnamen ein und klicken Sie wiederum auf "Erstellen".Der Produktname kann später wieder geändert werden und zudem in verschiedenen Sprachen hinterlegt werden.

Sie können nun dem neu erstellten Produkt die Eigenschaften zuweisen: Die einzelnen Einträge können mit den am rechten Rand eingeblendeten Werk-zeugen bearbeitet werden.

Um eine Phrase zu löschen, wählen Sie diese an und klicken Sie auf das rote Kreuz oder "Del" auf der Tastatur.

Um eine Phrase zu verschieben, wählen sie diese an und klicken Sie auf den Pfeil nach oben/unten oder ziehen ihn mit der Maus an die gewünschte Position. Die von Ihnen gewählte Reihenfolge wird im Sicherheitsdatenblatt beibehalten und automatisch gespeichert. Auf dieser Seite kann auch die Produktgruppe (Generischer Name) ausgewählt werden, anhand dessen dem Produktweitere Eigenschaften automatisch zugewiesen werden. Dazu klicken Sie auf "Wahl", suchen mit dem Filter nach der entsprechenden Bezeichnung, wählen diese an und klicken dann auf "Phrase auswählen".

Des Weiteren kann auf dieser Seite bestimmt werden, ob ein Label für das Produkt erhältlich sein soll oder nicht, ob die Betriebsanweisung erscheinen soll oder ob das SDB mit der zusätzlichen 125ml-Kennzeichnung ergänzt werden soll.

#### Letzte Aktualisierung: Produkt bearbeiten Aktualisierungsthema: Produkte auflisten Produkte suchen Stoff bearbeiten Stoffe auflisten SAFIN.NET > Hauptmenü > Produkt auswählen > Produkt erstellen Grundeigenschaften Produktname (de) Erstellen > Hauptmenü > Produkt auswählen > Produkt bearbeiten [Saniclean GHS] Kenndaten Zusammens. EU Expert EU Klass. GHS Expert GHS Klass. Transport Phys / Chem Produktname Saniclean GHS Bearbeiten Optionen 🔲 Für alle Optionen verfügbar 🛛 SAFIN Brand -Quelle I+K AG Version Generischer Name Wahl (EG) 648/2004 Wahl Synonym Produktnummer Verwendungszweck Schmiermittel X Phrasen hinzufügen Chemische Charakterisierung Wässinge Tensidlösung Xì Phrasen hinzufügen Stoff 📄 📋 Inoffizielle E 🔳 Klassifizierung Label verstecken 👩 Betriebsanweisung $\mathbf{O}$ verstecken LEG Daten

> Hauptmenü > Produkt auswählen > Produkt erstellen

Produkte

unterdrücken Notiz

Speichern

Reset Ergänzen

# Inhaltsstoff erfassen:

Drei von den vier Inhaltsstoffen in diesem Beispiel sind in der Stoffdatenbank von Safin bereits vorhanden. Tensid (nicht ionisch) müssen Sie zuerst erfassen.

Gehen Sie dazu im Hauptmenü links auf  $\rightarrow$  Produkte  $\rightarrow$  Produkt bearbeiten klicken Sie dann auf "Erstellen". Sie sehen dann den Bildschirm rechts. Hier geben Sie "Tensid (nicht ionisch)" ein und klicken wieder auf "Erstellen".

Für diesen Inhaltsstoff wird die CLP/GHS Einstufung benötigt. Gehen Sie deshalb auf "GHS Klassifizierung" und wählen Sie dort die Kategorien wie angegeben aus (Phrasen hinzufügen klicken, Satz auswählen mit Doppelklick)

| Sicherheitshinweis  | manuell                                                                                                    |               | sika        |
|---------------------|----------------------------------------------------------------------------------------------------|---------------|-------------|
|                     | {P210} Von offener Flamme / heissen Oberflächen fernhalten. Nicht rauchen.<br>{P241} Explosionsgeschützte [elektrische/Lüftungs-/Beleuchtungs-] Geräte verwenden.<br>{P405} Unter Verschluss aufbewahren.                                                                                                    | ↑<br>★ 1<br>↓ | efahi       |
|                     | <ul> <li>{P501} Inhalt/Behälter einer anerkannten Abfallentsorgungsanlage zuführen.</li> <li>{P303+P361+P353} BEI BERÜHRUNG MIT DER HAUT (oder dem Haar): Alle kontaminierten<br/>Kleidungsstücke sofort ausziehen. Haut mit Wasser abwaschen/duschen.</li> <li>{P305+P351+P338} BEI KONTAKT MIT DEN AUGEN: Einige Minuten lang behutsam mit<br/>Wasser spülen. Eventuell vorhandene Kontaktlinsen nach Möglichkeit entfernen. Weiter</li> </ul> |               | gän:<br>mat |
|                     | spülen.<br>Phrasen hinzufügen                                                                                                    |               |             |
| Signalwort          | Expansion:<br>CEy2: W<br>SSENarc3: W<br>Fliq2: D<br>Elimination:<br>D eliminated W.<br>Result:<br>D                                                                                                    |               | c           |
| Gefahrenpiktogramme | Expansion:<br>CEy2: X<br>SSENarc3: X<br>Fliq2: F<br>Result:<br>F<br>X                                                                                                    |               | ŝ           |
| Verpackung          | Phrasen hinzufügen                                                                                                    | ↑<br>★ 1<br>↓ |             |
| Speichern Reset     |                                                                                                    |               |             |
|                     |                                                                                                    |               |             |

### SAFIN.NET

> Hauptmenü > Produkt auswählen > Produkt erstellen

| tonh          | ank vo                  | n                                                                                                    |               |
|---------------|-------------------------|----------------------------------------------------------------------------------------------------|---------------|
| sen.          |                         | Grundeigenschaften                                                                                                    |               |
|               |                         | Produktname (de)                                                                                                    |               |
| eiten<br>r ge | klicke<br>ben Si        | e Erstellen                                                                                                    |               |
| undheit       | sgefahren               | Schwere Augenschädigung/Augenreizung, Kat. 2<br>Spezifische Zielorgan-Toxizität (einmalige Exposition, betäubende Wirkungen), Kat. 3 | î<br>★ ⊡<br>↓ |
|               |                         | Phrasen hinzufügen                                                                                                    |               |
| Umwel         | tgefahren               | Phrasen hinzufügen                                                                                                    | ↑<br>★ ■<br>↓ |
| )<br>( 1)     | sikalische<br>efahren 🎍 | Entzündbare Flüssigkeiten, Kat. 2                                                                                                    |               |
| ļ             |                         | Phrasen hinzufügen                                                                                                    | ŵ             |
|               | gänzende<br>mationen    | {EUH066} Wiederholter Kontakt kann zu spröder oder rissiger Haut führen.                                                             | ↑<br>★ ■      |
|               |                         | Phrasen hinzufügen                                                                                                    | Ŷ             |
|               | SVHC                    |                                                                                                    | î             |
|               |                         | Phrasen hinzufügen                                                                                                    | <b>×</b> ⊡    |

Die P-Sätze können entweder übernommen werden (berechnet) oder auch manuell bearbeitet werden.

Speichern Sie den Inhaltsstoff und klicken Sie oben auf "Hauptmenü".

# Inhaltsstoffe hinzufügen:

Über die Suchfunktion, navigieren sie zurück zu Ihrem Produkt (der Mischung).

Suche

Wählen Sie nun die Inhaltsstoffe aus. Gehen Sie dazu auf "Zusammensetzung" und klicken Sie "Neu". Die Phosphorsäure und die Sulfamidsäure kommen aus der EU-Annex-Datenbank, d.h. sie sind direkt abrufbar.

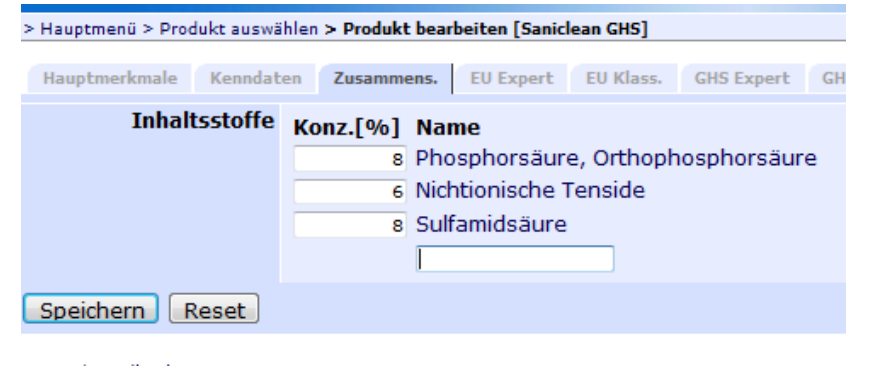

Geben Sie nun den Suchbegriff ein und der abgebildete Bildschirm wird erscheinen. Nach Auswahl des gewünschten Inhaltstoffes klicken Sie auf "Hinzufügen".

Wie Sie sehen kommt die ausgewählte "Phosphorsäure" aus der EU-Annexdatenbank. Füllen Sie die Konzentration ein und wiederholen Sie das Prozedere für die anderen Inhaltsstoffe. Das Tensid haben Sie in der Vorbereitung bereits selbst erfasst, sie finden es über die gleiche Suchfunktion.

| Herkunft | I+K AG Annex ECHA EFFA ECHA-Online                                                                                                    |
|----------|----------------------------------------------------------------------------------------------------|
| Suchtext | phosphorsäure                                                                                                    |
| Resultat | (2-Ethylhexyl)-phosphat (Estergemisch)<br>Butyl und alkylethoxylierte Phosphorsäureester Natriumsalze<br>Decylphosphorsäureester, Kaliumsalz<br>Diphosphorsäure, Nickel(II)-Salz<br>Hexamethylphosphorsäuretriamid<br>Mipafox (ISO); N,N'- Diisopropyl-diamido-phosphorsäure-fluorid<br>Phosphorsäure 75%<br>Phosphorsäure, Calcium-Nickel-Salz<br>Phosphorsäure, Orthophosphorsäure<br>Phosphorsäure, Orthophosphorsäure<br>Phosphorsäure, Orthophosphorsäure<br>Phosphorsäure, Natrium-, Magnesium-, Calcium-, Silber- und Zir<br>Polyphosphorsäuren, Natriumsalze<br>Triisobutylphosphat<br>Trimethylphosphat<br>Triphenylphosphat<br>Phosphorsäuredecylesterethoxylat, Diethanolaminsalz |

| Auswahl                           |                                                                                                    |
|-----------------------------------|----------------------------------------------------------------------------------------------------|
| Name                              | Phosphorsäure, Orthophosphorsäure                                                                                       |
| Quelle                            | _Annex                                                                                                    |
| Produktnummer                     |                                                                                                    |
| Gefahrenpiktogramme<br>Signalwort | C<br>Gefahr                                                                                                    |
| Gefahrenhinweise                  | H314                                                                                                    |
| Sicherheitshinweise               | P260 P264a P280 P301+P330+P331 P303+P361+P353 P304                                                                      |
| CAS Nr                            | 7664-38-2                                                                                                    |
| EG Nr.                            | 231-633-2                                                                                                    |
| Link                              | ECHA - Summary of classification and labelling (Harmonisiert<br>ECHA - Substance InfoCard (Zusammenfassung der wichtigs |
| Betrachten Hinzu                  | fügen                                                                                                    |

Bevor Sie weiterfahren, können die Stoffeigenschaften der anderen Stoffe angeschaut werden. Klicken Sie dazu auf den Stoffnamen.

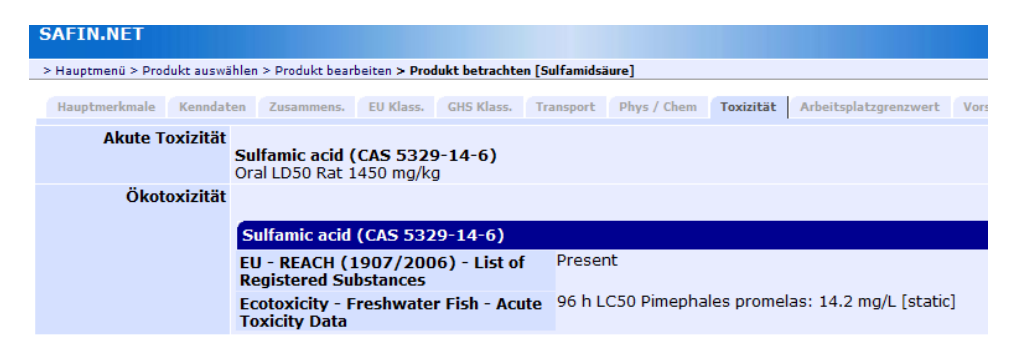

Sofern Sie andere Toxizitätswerte aus eigenen Tests oder Recherchen haben, können Sie diese unter Modifikationen eingeben.

| > Hauptmenü > Produkt auswi | ählen > Produkt bear                                                              | beiten > Pro                        | dukt betrachte | n [Phosphor | säure, Orthophosp               | horsäure]                         |                       |              |                |  |
|-----------------------------|-----------------------------------------------------------------------------------|-------------------------------------|----------------|-------------|---------------------------------|-----------------------------------|-----------------------|--------------|----------------|--|
| Hauptmerkmale Kennda        | ten Zusammens.                                                                    | EU Klass.                           | GHS Klass.     | Transport   | Phys / Chem                     | Toxizität                         | Arbeitsplatzgrenzwert | Vorschriften | Modifikationen |  |
| Produktname                 | Bearbeiten                                                                        |                                     |                |             |                                 |                                   |                       |              |                |  |
| Synonym                     |                                                                                   |                                     |                |             |                                 |                                   |                       |              |                |  |
| REACH Nr.                   |                                                                                   |                                     |                |             |                                 |                                   |                       |              |                |  |
| Generischer Name            | Wahl                                                                              |                                     |                |             |                                 |                                   |                       |              |                |  |
| Akute Toxizität             | LD50/dermal<br>LD50/oral<br>LC50/inhalatior<br>LC50/inhalatior<br>LC50/inhalatior | n/4h/Gas<br>n/4h/Damp<br>n/4h/Staul | of<br>o/Nebel  |             | mg/<br>mg/<br>ppm<br>mg/<br>mg/ | kg (<br>kg (<br>n (<br>l (<br>l ( | )<br>)<br>)<br>)      |              |                |  |
| Ökotoxizität                | LC50/96h/Fisch<br>EC50/48h/Daph<br>EC50/96h/Alge<br>M-Faktor                      | nnien<br>n                          |                |             | mg/<br>mg/<br>mg/               | (                                 | )                     |              |                |  |
| Speichern Reset             |                                                                                   |                                     |                |             |                                 |                                   |                       |              |                |  |

Klicken Sie nun auf "GHS Expert" und nach Anwählen einzelner Optionen auf "Produkt klassifizieren". Die Klassifizierung wird berechnet und die ausgelösten Bedingungen Fett markiert. Zuunterst wird das Resultat. Es kann mit einem Klick auf «Klassifizierung übernehmen» übernommen werden.

| inaupementanare itemita      | ten commente dio capite eno massi transporte i inna i ing                                                                                                    |
|------------------------------|----------------------------------------------------------------------------------------------------|
| Form der Mischung            | <ul> <li>Feste oder flüssige Zubereitung</li> <li>Gasförmige Zubereitung</li> </ul>                                                                                                    |
| Haupteinsatz                 | <ul> <li>Industrielle Verwendung</li> <li>Allgemeine Öffentlichkeit</li> </ul>                                                                                                    |
| pH-Wert                      | [leerer Eintrag] V Bearbeiten                                                                                                    |
| Entzündbare<br>Flüssigkeiten | Leerer Eintrag                                                                                                    |
| Anwendung als<br>Aerosol     | Leerer Eintrag 🧹 🎩 🗹 versiegelte Sprühvorrichtung 🎩                                                                                                    |
| Ergänzende<br>Informationen  | <ul> <li>Bleihaltige Gemische</li> <li>Cyanacrylathaltige Gemische</li> <li>Isocyanathaltige Gemische</li> <li>Zement und Zementgemische (&gt; 0,0002% lösliches Chrom()</li> <li>Gemische, die epoxidhaltige Verbindungen mit einem mittler</li> <li>Gemische, die an die breite Öffentlichkeit verkauft werden u</li> <li>Cadmiumhaltige Gemische (Legierungen), die zum löten ode</li> <li>Flüssige Gemische, die Halogenkohlenwasserstoffe enthalte</li> <li>Sicherheitsdatenblatt auf Anfrage erhältlich</li> <li>Achtung! Beim Sprühen können gefährliche lungengängige</li> <li>Folgender Prozentsatz des Gemischs besteht aus einem Besta</li> </ul> |
| Produkt klassifizieren       |                                                                                                    |
| FIGURE RISSINZIELEI          |                                                                                                    |

Hauptmerkmale Kenndaten Zusammens, CHS Expert CHS Klass, Transport Firma Dhys

Sie haben nun die Möglichkeit, die Inhaltsstoffe auszuwählen, welche auf dem Sicherheitsdatenblatt und der Etikette angezeigt werden sollen.

Derjenige Inhaltsstoff, welcher durch das System bereits ein Häkchen gesetzt hat, muss zwingend im SDB erscheinen.

In Ausnahmefällen müssen einzelne Stoffe nur im Sicherheitsdatenblatt, jedoch nicht auf dem Etikett angezeigt werden. Dazu muss das Häkchen "Produktidentifikatoren" abgewählt werden. Klicken Sie für weitere Informationen auf das II Symbol im Programm.

Die Anzahl der angezeigten P-Sätze kann nun noch ausgewählt werden – auch können diese manuell bestimmt werden.

| SAFIN.NET                       |                                                                                                    |                                 |                              |                                  |                            |                |                        | Ph             | rasenbibliothek: Deuts                                        | ch 💌 I+K     | AG                          |
|---------------------------------|----------------------------------------------------------------------------------------------------|---------------------------------|------------------------------|----------------------------------|----------------------------|----------------|------------------------|----------------|---------------------------------------------------------------|--------------|-----------------------------|
| > Hauptmenü > Produkt auswählen | > Produkt bearbe                                                                                             | iten [Sani                      | iclean GHS]                  |                                  |                            |                |                        |                |                                                               |              |                             |
| Hauptmerkmale Kenndater         | Zusammens.                                                                                                   | EU<br>Expert                    | EU<br>Klass.                 | GHS GHS<br>Expert Klass          | Transport                  | Phys /<br>Chem | Toxizität              | Ökologie       | Arbeitsplatzgrenzwert                                         | Vorschriften | Nachgeschaltete<br>Anwender |
| Gesundheitsgefahren             | Ätz-/Reizwirk<br>Schwere Aug<br>Phrasen hinzufüg                                                             | ung auf<br>enschäd<br>en        | die Haut,<br>ligung/Aug      | Kat. 2<br>Jenreizung, Ka         | at. 2                      |                |                        |                | 1<br>× 11<br>↓                                                |              |                             |
| Umweltgefahren                  | Phrasen hinzufüg                                                                                             | en                              |                              |                                  |                            |                |                        |                | î<br>★∎<br>↓                                                  |              |                             |
| Physikalische Gefahren          | Phrasen hinzufüg                                                                                             | en                              |                              |                                  |                            |                |                        |                | î<br>Xi                                                       |              |                             |
| Zusätzliche Hinweise            | Phrasen hinzufüg                                                                                             | en                              |                              |                                  |                            |                |                        |                | î<br>★⊡<br>↓                                                  |              |                             |
| Inhaltsstoffe                   | Inhaltsstoffe                                                                                                |                                 | Wirkliche<br>Wert            | r Angezeigt<br>Wert              | er Benutze<br>nierter \    | rdefi-<br>Vert | Produkt-<br>identifika | toren N        | lame                                                          |              |                             |
|                                 | Name (%)<br>Name (%)<br>Name (%)                                                                             | ▼ 6<br>▼ 8<br>▼ 8               | 5%<br>3%<br>3%               | 5% - 10%<br>5% - 10%<br>5% - 10% |                            |                | V<br>V<br>V            | Ni<br>Si<br>Pł | ichtionische Tenside<br>ulfamidsäure<br>10sphorsäure, Orthoph | osphorsäure  |                             |
| Gefahrencodes                   | Result:<br>CSk2<br>CEy2                                                                                      |                                 |                              | $\smile$                         |                            |                |                        |                |                                                               |              |                             |
| Gefahrenbezeichnungen           | Expansion:<br>CSk2: H315<br>CEy2: H319<br>Result:<br>H315 : Verursa<br>H319 : Verursa                        | icht Hau                        | treizunger<br>were Auge      | n.<br>nreizung.                  |                            |                |                        |                |                                                               |              |                             |
| Vorsichtsmassnahmen             | berechnet ▼<br>(4)<br>(5)<br>(6)<br>(7)<br>(8)<br>(9)<br>(1)<br>(1)<br>(1)<br>(1)<br>(1)<br>(1)<br>(1)<br>(1 | +) P280d<br>+) P280c<br>ed P280 | (1) P302+<br>(1) P305+<br>d. | •P352(2) P332<br>P351+P338(2     | 2+P313(3) P<br>2) P337+P31 | 362(5)<br>3(3) |                        |                |                                                               |              |                             |

| SAFIN NET                 |                  |                   |                    |               | Benutzer:    | Der  | no Logout |
|---------------------------|------------------|-------------------|--------------------|---------------|--------------|------|-----------|
|                           |                  |                   |                    |               | nbibliothek: | Deut | sch 🗸     |
|                           |                  |                   |                    |               |              |      |           |
| > Hauptmenu > Optionen au | iswanien > Optio | nen bearbeiten [: | standardj          |               |              |      |           |
| Hauptmerkmale Dokun       | nentvorlagen     | Label Formate     | Sprachgruppen      | Adressen      | Skala Zusam  | mens | etzung    |
| Skala                     | From [%]         | To [%]            | Dargestellter \    | Wert          |              |      |           |
|                           | 0.0              | 0.1               | Weniger als (< [ol | beres Limit]) |              | ~    |           |
|                           | 0.1              | 1.0               | Bereich ([unteres  | Limit] - [obe | res Limit])  | ~    | Löschen   |
|                           | 1.0              | 5.0               | Bereich ([unteres  | Limit] - [obe | res Limit])  | ~    | Löschen   |
|                           | 5.0              | 10.0              | Exakt ([Wert auf 2 | signifikante  | Stellen])    | ~    | Löschen   |
|                           | 10.0             | 20.0              | Exakt ([Wert auf 2 | signifikante  | Stellen])    | ~    | Löschen   |
|                           | 20.0             | 30.0              | Bereich ([unteres  | Limit] - [obe | res Limit])  | ~    | Löschen   |
|                           | 30.0             | 50.0              | Exakt ([Wert auf 2 | signifikante  | Stellen])    | ~    | Löschen   |
|                           | 50.0             | 75.0              | Mehr als (> [unter | es Limit])    |              | ~    | Löschen   |
|                           | 75.0             | 90.0              | Exakt ([Wert auf 2 | signifikante  | Stellen])    | ~    | Löschen   |
|                           | 90.0             | 100.0             | Exakt ([Wert auf 2 | signifikante  | Stellen])    | ~    | Löschen   |
|                           |                  |                   | Erstellen          |               |              |      |           |
| Speichern Reset           |                  |                   |                    |               |              |      |           |

Für die Mengenangaben besteht zusätzlich die Möglichkeit, dass je nach Menge Bereiche, genaue Werte oder grösser/kleiner als - Werte angezeigt werden.

Sie finden diese Möglichkeit im Hauptmenü unter "Optionen bearbeiten"  $\rightarrow$  "Standard"  $\rightarrow$  "Skala Zusammensetzung".

| FIN.NET                                |                                                                                                    | Benutzer: Demo Logo<br>Phrasenbibliothek: Deutsch                                                                                                    |
|----------------------------------------|----------------------------------------------------------------------------------------------------|----------------------------------------------------------------------------------------------------|
| (auptmenu > Produkt aus                | nshlen > Produkt bearbeiten > Transportklasse bestimmen (Saniclean)                                            |                                                                                                    |
| ansportklasse ausw                     | ählen                                                                                                    |                                                                                                    |
| Gefahren                               | Form                                                                                                    | Flossig M                                                                                                    |
|                                        | Klasse 1 Explosive Stoffe und Gegenstände mit Explosivstoff                                                    | Keine Gefährdung 💌                                                                                                    |
|                                        | Klasse 2 Gase                                                                                                  | Keine Gefshrdung 🐱                                                                                                    |
|                                        | Klasse 3 Entzündbare flüssige Stoffe                                                                           | Keine Gefshrdung 💉                                                                                                    |
|                                        | Klasse 4.1 Entzündbare feste Stoffe, selbstzersetzliche Stoffe und<br>desensibilisierte explosive feste Stoffe | Keine Gefährdung 💉                                                                                                    |
|                                        | Klasse 4.2 Selbstentzündliche Stoffe                                                                           | Keine Gefährdung                                                                                                    |
|                                        | Klasse 4.3 Stoffe, die in Berührung mit Wasser entzündbare Gase entwickeln                                     | Keine Gefährdung 💌                                                                                                    |
|                                        | Klasse 5.1 Entzündend (oxidierend) wirkende Stoffe                                                             | Keine Gefährdung M                                                                                                    |
|                                        | Klasse 5.2 Organische Peroxide                                                                                 | Keine Gefahrdung 🛩                                                                                                    |
|                                        | Klasse 6.1 Giftige Stoffe                                                                                      | Keine Gefshrdung 💌                                                                                                    |
|                                        | Klasse 6.2 Ansteckungsgefährliche Stoffe                                                                       | Keine Gefahrdung 🛩                                                                                                    |
| 20 0 0 0 0 0 0 0 0 0 0 0 0 0 0 0 0 0 0 | Klasse 7 Radioaktive Stoffe                                                                                    | Keise Erlenning W                                                                                                    |
| < 7                                    | Klasse 8 Åtzende Stoffe                                                                                        | 199 111                                                                                                    |
|                                        | Klasse 9 Verschiedene gefährliche Stoffe und Gegenstände                                                       | Contraction of the local division of the local division of the loc |

Wählen Sie hier "Ätzender saurer anorganischer flüssiger Stoff". Die Transportklassifizierung wird vollständig aus der Datenbank geladen.

Gehen Sie weiter zu "Transport" und klicken Sie dort auf "Transportklasse Auswählen" und "Assistent".

Wählen Sie als Form flüssig und für Klasse 8 die Verpackungsgruppe 3 (PG III) und klicken Sie "Übernehmen".

| SAFIN.     | NET Benutzer: Demo Logout                                                                                                    |
|------------|----------------------------------------------------------------------------------------------------|
|            | Phrasenbibliothek: Deutsch 💌                                                                                                    |
| > Hauptmen | ü > Produkt auswählen > Produkt bearbeiten <b>&gt; Transportklasse bestimmen [Saniclean]</b>                                                                                                    |
| Transport  | klasse auswählen                                                                                                    |
| Suche      | CAS Nummer suchen Generischen Namen suchen Assistent                                                                                                    |
| Resultate  | ALKYLDHENOLE, FUSSIG, M.A.G. / 3430 / 8 / 11 / 8<br>ALKYLDHENOLE, FUSSIG, M.A.G. / 3145 / 8 / 11 / 8<br>ALKYLDHENOLE, FUSSIG, M.A.G. / 3258 / 8 / 11 / 8<br>ATZENDER ALKALISCHER, FUSSIGER STOFF, N.A.G. / 1719 / 8 / 111 / 8<br>ATZENDER ALKALISCHER, FUSSIGER STOFF, N.A.G. / 3262 / 8 / 111 / 8<br>ATZENDER BASISCHER ANORGANISCHER FESTER STOFF, N.A.G. / 3266 / 8 / 111 / 8<br>ATZENDER BASISCHER ANORGANISCHER FESTER STOFF, N.A.G. / 3265 / 8 / 111 / 8<br>ATZENDER BASISCHER ANORGANISCHER FESTER STOFF, N.A.G. / 3263 / 8 / 111 / 8<br>ATZENDER BASISCHER ANORGANISCHER FESTER STOFF, N.A.G. / 3263 / 8 / 111 / 8<br>ATZENDER BASISCHER ORGANISCHER FLUSSIGER STOFF, N.A.G. / 3263 / 8 / 111 / 8<br>ATZENDER BASISCHER ORGANISCHER FESTER STOFF, N.A.G. / 3263 / 8 / 111 / 8<br>ATZENDER FESTER STOFF, N.A.G. / 1759 / 8 / 111 / 8 + 6.1<br>ATZENDER FUSSIGER STOFF, N.A.G. / 1760 / 8 / 111 / 8<br>ATZENDER FUSSIGER STOFF, N.A.G. / 1760 / 8 / 111 / 8<br>ATZENDER FUSSIGER STOFF, N.A.G. / 1760 / 8 / 111 / 8<br>ATZENDER SAURER ANORGANISCHER FESTER STOFF, N.A.G. / 3264 / 8 / 111 / 8<br>ATZENDER SAURER ANORGANISCHER FESTER STOFF, N.A.G. / 3264 / 8 / 111 / 8<br>ATZENDER SAURER ANORGANISCHER FESTER STOFF, N.A.G. / 3264 / 8 / 111 / 8<br>ATZENDER SAURER ORGANISCHER FEUSSIGER STOFF, N.A.G. / 3264 / 8 / 111 / 8<br>ATZENDER SAURER ORGANISCHER FESTER STOFF, N.A.G. / 3264 / 8 / 111 / 8<br>ATZENDER SAURER ORGANISCHER FEUSSIGER STOFF, N.A.G. / 3265 / 8 / 111 / 8<br>ATZENDER SAURER ORGANISCHER FESTER STOFF, N.A.G. / 3265 / 8 / 111 / 8<br>ATZENDER SAURER ORGANISCHER FEUSSIGER STOFF, N.A.G. / 3265 / 8 / 111 / 8<br>ATZENDER SAURER ORGANISCHER FEUSSIGER STOFF, N.A.G. / 3265 / 8 / 111 / 8<br>ATZENDER SAURER ORGANISCHER FESTER STOFF, N.A.G. / 3265 / 8 / 111 / 8<br>ATZENDER SAURER ORGANISCHER FESTER STOFF, N.A.G. / 3265 / 8 / 111 / 8<br>ATZENDER SAURER ORGANISCHER FESTER STOFF, N.A.G. / 3265 / 8 / 111 / 8<br>ATZENDER SAURER ORGANISCHER FESTER STOFF, N.A.G. / 3265 / 8 / 111 / 8<br>ATZENDER SAURER ORGANISCHER FESTER STOFF, N.A.G. / 3265 / 8 / 111 / 8<br>ATZENDER SAURER ORGANISCHER FESTER STOFF, N.A.G. / 3263 / 8 / 111 / 8<br>ATZENDER SAURER ORGANISCHER FESTER |
| Übernel    | Imen                                                                                                    |

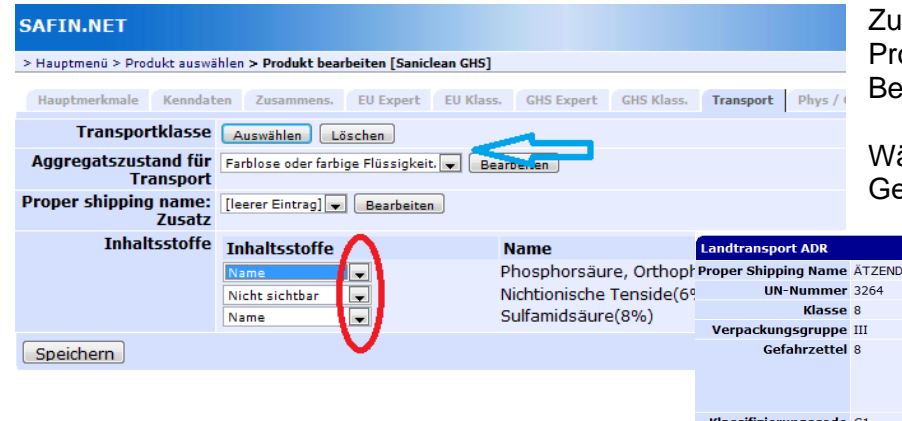

Zusätzlich muss noch angegeben werden, welchen Aggregatszustand das Produkt für den Transport (Unfallmerkblatt) hat und welche Inhaltsstoffe Bestandteil des Proper Shipping Name sein sollen.

Wählen Sie speichern – Phosphorsäure und Sulfamidsäure werden als Gefahrenauslöser nach "N.A.G." aufgeführt.

| Inhaltsstoffe | Inhaltsstoffe  | $\mathbf{\Lambda}$ | Name                     | Landtransport ADR    |                                                                                                    |
|---------------|----------------|--------------------|--------------------------|----------------------|----------------------------------------------------------------------------------------------------|
|               | Name           |                    | Phosphorsäure, Orthoph   | Proper Shipping Name | ÄTZENDER SAURER ANORGANISCHER FLÜSSIGER STOFF, N.A.G. (Sulfamidsäure, Phosphorsäure, Orthophosphorsäure) |
|               | Nicht sichtbar |                    | Nichtionische Tenside(69 | UN-Nummer            | 3264                                                                                                    |
|               | Name           |                    | Sulfamidsäure(8%)        | Klasse               | 8                                                                                                    |
|               |                |                    |                          | Verpackungsgruppe    | III                                                                                                    |
| peichern      |                | $\mathbf{v}_{-}$   |                          | Gefahrzettel         | 8                                                                                                    |
|               |                |                    |                          |                      |                                                                                                    |
|               |                |                    |                          | Klassifizierungscode | C1                                                                                                    |
|               |                |                    |                          | Gefahrnummer         | 80                                                                                                    |
|               |                |                    |                          | Begrenzte Mengen     | 5 L                                                                                                    |
|               |                |                    |                          | Tunnelcode           | E                                                                                                    |
|               |                |                    |                          |                      |                                                                                                    |

Wählen Sie auf der Phys/Chem Seite die physikalisch-chemischen Daten Ihres Produktes:

Form: Wässrige Lösung Für den pH-Wert können Sie direkt 2.5 eingeben.

> Hauptmenü > Produkt auswählen > Produkt bearbeiten [Saniclean GHS]

Switzerland - Occupational 📝 1 mg/m3 TWA [MAK]

Switzerland - Occupational 🗹 2 mg/m3 STEL [KZW]

Austria - Occupational Exposure 🛛 2 mg/m3 STEL [KZW] (4 X 15 min)

Germany - DFG - Recommended 📝 2 mg/m3 TWA MAK (inhalable fraction)

Germany - DFG - Recommended 📝 4 mg/m3 Peak (inhalable fraction)

EU - Occupational Exposure 📝 1 mg/m3 TWA

Austria - Occupational Exposure 🛛 1 mg/m3 TWA [TMW]

Limitations)

Occupational Exposure Limits - exposure factor 2)

Land D

Phosphoric acid (CAS 7664-38-2)

Exposure Limits - TWAs - (MAKs)

Exposure Limits - STELs - (KZWs)

(2000/39/EC) - First List of Indicative Occupational Exposure

(2000/39/EC) - First List of Indicative Occupational Exposure

Limits - STELs - (MAK-KZWs)

Limits - TWAs - (MAK-TMWs)

Exposure Limits - TWAs (MAKs)

Exposure Limits - Ceilings (Peak

Limit Values - TWAs EU - Occupational Exposure 💟 2 mg/m3 STEL

Limit Values - STELs

Für die Wasserlöslichkeit klicken Sie auf "Wahl". Hier soll die Wasserlöslichkeit als Text angegeben werden.

Nun können Sie aus der Textauswahl einen passenden Eintrag übernehmen. Die anderen Punkte unter 9.1 sollten wenn möglich ausgefüllt werden.

Falls Sie weitere Einträge benötigen, klicken Sie unter "Allgemeine Eigenschaften" oder "Geeignete Lösungsmittel" auf "Phrasen hinzufügen".

Germany - TRGS 900 - 📝 2 mg/m3 TWA AGW (The risk of damage to the embryo or fetus can be excluded when AGW

Hauptmerkmale Kenndaten Zusammens. EU Expert EU Klass. GHS Expert GHS Klass. Transport Phys / Chem

-

| mischen            | > Hauptmenü > Produkt auswählen > Produ                  | kt bearbeiten (Sanklean G | GHS]                |              |           |             |           |             |              |
|--------------------|----------------------------------------------------------|---------------------------|---------------------|--------------|-----------|-------------|-----------|-------------|--------------|
| mounch             | Hauptmerkmale Kenndaten Zu                               | sammens. EU Expert        | EU Klass. GHS Expe  | t GHS Klass. | Transport | Phys / Chem | Toxizität | Ökologie    | Arbeitsplatz |
|                    | 9.1. Angaben zu den grundleger                           | iden physikalischen u     | und chemischen Eige | nschaften    |           |             |           |             |              |
|                    | Form                                                     | Wässrige Lösung.          |                     |              |           |             |           | î<br>X li   |              |
|                    |                                                          | Phrasen hinzufügen        | <b>4</b>            |              |           |             |           | 4           |              |
|                    | Farbe                                                    |                           |                     |              |           |             |           |             |              |
| soll die           |                                                          | Phrasen hinzufügen        |                     |              |           |             |           | ф.<br>В     |              |
|                    | Geruch                                                   |                           |                     |              |           |             |           |             |              |
| Eintrag<br>möglich |                                                          | Phrasen hinzufügen        | _                   |              |           |             |           | ¥.11        |              |
| mognom             | pH-Wert                                                  | 2.5                       |                     | Wahi         |           |             |           |             |              |
|                    | Flammpunkt                                               |                           |                     | Wahi         | _         |             |           |             |              |
|                    | Wasserlöslichkeit                                        | volikommen mischbar       |                     | Bearbeiten   |           |             |           |             |              |
| emeine             | Schmelzpunkt/Gefrierpunkt                                |                           |                     | Wahi         |           |             |           |             |              |
| Dhracan            | Siedebeginn und Siedebereich                             |                           |                     | Wahi         |           |             |           |             |              |
| Inasen             | Costringsgeschwindigkeit                                 |                           |                     | Wani         |           |             |           |             |              |
|                    | gasförmig)                                               |                           |                     | wani         |           |             |           |             |              |
|                    | obere/untere Entzündbarkeits<br>- oder Explosionsgrenzen |                           |                     | Wahl         |           |             |           |             |              |
|                    | Dampfdruck                                               |                           |                     | Wahi         |           |             |           |             |              |
|                    | Dampfdichte                                              |                           |                     | Wahi         |           |             |           |             |              |
|                    | relative Dichte                                          |                           |                     | Wahi         |           |             |           |             |              |
|                    | Verteilungskoeffizient: n-<br>Octanol/Wasser             |                           |                     | Wahi         |           |             |           |             |              |
|                    | Selbstentzündungstemperatur                              |                           |                     | Wahi         |           |             |           |             |              |
|                    | Zersetzungstemperatur                                    |                           |                     | Wahi         |           |             |           |             |              |
|                    | Viskosität                                               |                           |                     | Wahi         |           |             |           |             |              |
| Toxizität Okologi  | explosive Eigenschaften                                  | nicht gefährlich          |                     |              |           |             |           |             | ▼ Bearb      |
|                    | oxidierende Eigenschaften                                | Kein(e,er)                | Bearbeiten          |              |           |             |           |             |              |
|                    | Geruchsschwelle                                          |                           |                     | Wahi         |           |             |           |             |              |
|                    | 9.2. Sonstige Angaben                                    |                           |                     |              |           |             |           |             |              |
|                    | Geeignete Lösungsmittel                                  |                           |                     |              |           |             |           | Ŷ           |              |
|                    |                                                          | Phrasen hinzufügen        |                     |              |           |             |           | <b>★</b> 11 |              |
|                    | Allgemeine Eigenschaften                                 |                           |                     |              |           |             |           |             |              |
|                    |                                                          | Phrasen hinzufügen        |                     |              |           |             |           | ¥.11        |              |
|                    | Speichern Reset                                          |                           |                     |              |           |             |           |             |              |

Sofern Sie erst bei der Datensammlung sind und noch kein Sicherheitsdatenblatt erstellen wollen, können Sie die Toxizitätsund Ökotoxizitätsangaben bereits unter Produkt bearbeiten eingeben. Natürlich können Sie dies auch bei SDB bearbeiten unter den Kapiteln 11 und 12 erledigen. Bei Arbeitsplatzgrenzwerte können Sie nun das Land anwählen in dem das Produkt verkauft wird und holen damit automatisch die landesspezifischen Arbeitsplatzgrenzwerte.

Unter Vorschriften können Sie die Informationen auswählen, welche im Kapitel 15 des Sicherheitsdatenblattes erscheinen sollen.

#### > Hauptmenü > Produkt auswählen > Produkt bearbeiten [Saniclean GHS]

| Hauptmerkmale Kenndaten Zusammens.                                            | EU Expert    | EU Klass.   | GHS Expert    | GHS Klass.   | Transport   | Phys / Chem | Toxizität |
|-------------------------------------------------------------------------------|--------------|-------------|---------------|--------------|-------------|-------------|-----------|
| Land Deutschland/Österrei                                                     | ch/Schweiz 💌 |             |               |              |             |             |           |
| Sulfamic acid (CAS 5220-14-6)                                                 |              |             |               |              |             |             |           |
| EU - Biocides (1451/2007) -<br>Existing Active Substances                     | Present      |             |               |              |             |             |           |
| EU - REACH (1907/2006) - List of<br>Registered Substances                     | Present      |             |               |              |             |             |           |
| Germany - Water Classification<br>(VwVwS) - Annex 2 - Water Hazard<br>Classes | 🖉 ID Numb    | er 1266, ha | zard class 1  | - low hazaro | d to waters |             |           |
|                                                                               |              |             |               |              |             |             |           |
| Phosphoric acid (CAS 7664-38-2)                                               |              |             |               |              |             |             |           |
| EU - Biocides (1451/2007) -<br>Existing Active Substances                     | Present      |             |               |              |             |             |           |
| EU - REACH (1907/2006) - List of<br>Registered Substances                     | Present      |             |               |              |             |             |           |
| Germany - Water Classification<br>(VwVwS) - Annex 2 - Water Hazard<br>Classes | 🖉 ID Numb    | er 392, haz | ard class 1 - | low hazard   | to waters   |             |           |

# 2. Aufbau des Sicherheitsdatenblattes mit den 16 Abschnitten im Rohformat

| Suchtext           | sani      |                                        |       |               |                                                                                           | Klicken Si                      | e im Hauptmenü auf der linken Sei                                               | te auf "SDB bearbeiten". |
|--------------------|-----------|----------------------------------------|-------|---------------|-------------------------------------------------------------------------------------------|---------------------------------|---------------------------------------------------------------------------------|--------------------------|
| Resultat           | Alkylpoly | siloxane, aminomodifiziert             |       |               |                                                                                           | wählen Si                       | Sonioloon que der Liete que und kliel                                           | on Sia Baarbaitan"       |
|                    | Saniclean | combi                                  |       |               |                                                                                           | warnen Sie                      | e Saniclean aus der Liste aus und Kilch                                         | Cerr Sie "Dearbeiterr.   |
|                    |           |                                        |       |               |                                                                                           |                                 |                                                                                 |                          |
|                    |           |                                        |       |               |                                                                                           |                                 |                                                                                 |                          |
|                    |           |                                        |       |               |                                                                                           |                                 |                                                                                 |                          |
|                    |           |                                        |       |               |                                                                                           |                                 |                                                                                 |                          |
|                    |           |                                        |       |               |                                                                                           |                                 |                                                                                 |                          |
|                    |           |                                        |       |               |                                                                                           |                                 |                                                                                 |                          |
|                    |           |                                        |       |               |                                                                                           |                                 |                                                                                 |                          |
|                    |           |                                        |       |               |                                                                                           |                                 |                                                                                 |                          |
|                    |           |                                        |       |               |                                                                                           |                                 |                                                                                 |                          |
|                    |           |                                        |       |               | $\sim$                                                                                    |                                 |                                                                                 |                          |
|                    |           |                                        |       |               |                                                                                           |                                 |                                                                                 |                          |
| Auswahl            |           |                                        |       |               |                                                                                           |                                 |                                                                                 |                          |
| Nam                | e Sanicle | an combi [I+K AG]                      |       |               |                                                                                           |                                 |                                                                                 |                          |
| Produktnumme       | r         |                                        |       |               |                                                                                           |                                 |                                                                                 |                          |
| Gefahrenpiktogramm | e C       |                                        |       |               |                                                                                           |                                 |                                                                                 |                          |
| Signalwo           | rt Gefahr | ~~~~~~~~~~~~~~~~~~~~~~~~~~~~~~~~~~~~~~ |       |               | > Hauptmenü > Sicherheitsd                                                                | atenblatt auswählen > SDB bearb | iiten [Saniclean GHS]                                                           |                          |
|                    |           | ~                                      |       |               | Sicherheitsdatenblatt                                                                     | 1 Bezeichnung des Sto           | fs hzw. des Gemischs und des Unternehmens                                       |                          |
| Getahrenhinweis    | e H314    |                                        |       |               | <ol> <li>Bezeichnung des Stoffs<br/>bzw. des Gemischs und des<br/>Unterschmans</li> </ol> | Produktname                     | Saniclean GHS Bearbeiten                                                        |                          |
| Sicherheitshinweis | e P102 P  | 280 P305+P351+P338 P303+P361+P353      | P301+ | P330+P331 P50 | 2. Mögliche Gefahren<br>3.                                                                | 1.1. Produktidentifikato        |                                                                                 |                          |
| CAS N              | r         |                                        |       |               | Zusammensetzung/Angaben<br>zu Bestandteilen                                               | EG Index Nummer<br>CAS Nummer   |                                                                                 |                          |
| EG N               | r.        |                                        |       |               | 4. Erste-Hilte-Massnahmen<br>5. Massnahmen zur<br>Broedbakömefung                         | EINECS Nummer                   |                                                                                 |                          |
| Bearbeiten         |           |                                        |       |               | 6. Massnahmen bei<br>unbeabsichtigter                                                     | ELINCS Nummer                   |                                                                                 |                          |
|                    |           |                                        |       |               | Freisetzung<br>7. Handhabung und                                                          | REACH Nr.<br>Produktnummer      |                                                                                 |                          |
|                    |           |                                        |       |               | Lagerung<br>8. Begrenzung und                                                             | Synonym                         |                                                                                 |                          |
| Abschnitt 1        |           |                                        |       |               | Exposition/Persönliche<br>Schutzausrüstungen                                              | 1.2. Relevante identifizi       | erte Verwendungen des Stoffs oder Gemischs und Verwendungen, von denen abgerate | en wird                  |
|                    |           | Ciele e ris e ite de te relatere       | :-+   | h             | 9. Physikalische und<br>chemische Eigenschaften                                           | verwendungszweck                | Schmiermittel                                                                   | 1<br>                    |
| Dieser Tell        | aes       | Sicherneitsdatenblattes                | IST   | pereits       | 10. Stabilität und<br>Reaktivität                                                         |                                 |                                                                                 | ÷                        |
| ausgefüllt:        |           |                                        |       |               | 11. Toxikologische<br>Angaben<br>12. Umwelthezogene                                       | Unandanata                      | Phrasen hinzufügen                                                              |                          |
| 0                  |           |                                        |       |               | Angaben<br>13. Hinweise zur                                                               | Verwendungen                    |                                                                                 | Û.                       |
|                    |           |                                        |       |               | Entsorgung<br>14. Angaben zum Transport                                                   |                                 | Phrasen hinzufügen                                                              | ₽                        |
|                    |           |                                        |       |               | 16. Sonstige Angaben<br>Expositionsszenarien                                              | 1.3. Einzelheiten zum Li        | eferanten, der das Sicherheitsdatenblatt bereitstellt                           |                          |
|                    |           |                                        |       |               | Assistent                                                                                 |                                 |                                                                                 |                          |
|                    |           |                                        |       |               | SDB zurücksetzen                                                                          | Speichern Reset                 |                                                                                 |                          |
|                    |           |                                        |       |               | Übersetzung<br>Erstellen                                                                  |                                 |                                                                                 |                          |
|                    |           |                                        |       |               | Datenblatt über                                                                           |                                 |                                                                                 |                          |
|                    |           |                                        |       |               | Inhaltsstoffe                                                                             |                                 |                                                                                 |                          |
|                    |           |                                        |       |               | I+K AG   Feedback                                                                         |                                 |                                                                                 |                          |

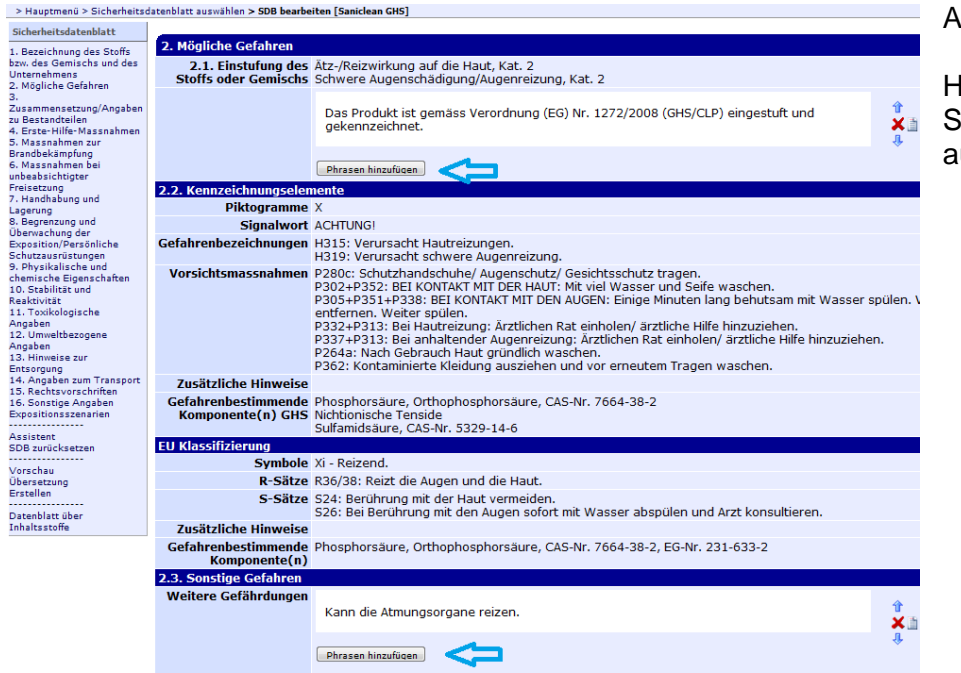

Abschnitt 2:

Hier können die bezeichneten Felder noch per Hand ausgefüllt werden. Sofern Gefahren bekannt sind, welche aber nicht für eine Klassifizierung ausreichen können diese unter weitere Gefährdungen aufgeführt werden.

#### Abschnitt 3:

Bei Kapitel 3 sehen Sie nun die eingegebenen Konzentrationswerte.

Speichern Reset

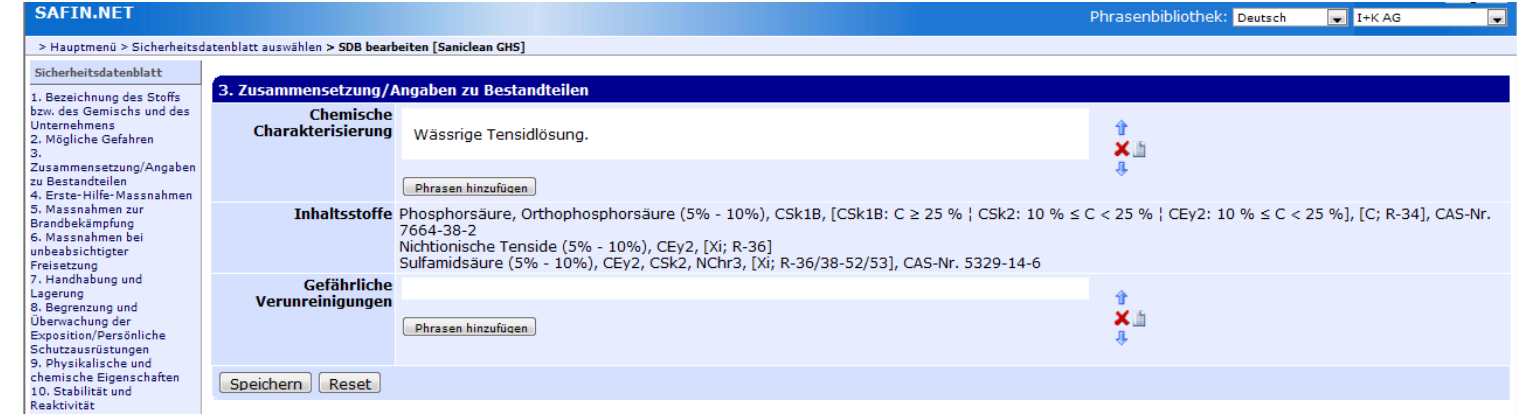

| SAFIN.NET                                                                                                    |                                 |                                                                                                    | Phrasenbibliothek: Deutsch 💽 I+K AG 🗨 | Δha      | chnitt 4                                                                                                    |                                                                                                    |                                                                                                    |                                                                                                   |                                                |
|----------------------------------------------------------------------------------------------------|---------------------------------|----------------------------------------------------------------------------------------------------|---------------------------------------|----------|----------------------------------------------------------------------------------------------------|----------------------------------------------------------------------------------------------------|----------------------------------------------------------------------------------------------------|---------------------------------------------------------------------------------------------------|------------------------------------------------|
| > Hauptmenü > Sicherheitsd                                                                                                    | atenblatt auswählen > SDB bearb | eiten [Saniclean GHS] > Phrasen auswählen                                                                                                    |                                       |          |                                                                                                    |                                                                                                    |                                                                                                    |                                                                                                   |                                                |
| Sicherheitsdatenblatt                                                                                                    |                                 |                                                                                                    |                                       |          |                                                                                                    |                                                                                                    |                                                                                                    |                                                                                                   |                                                |
| 1. Bezeichnung des Stoffs                                                                                                    | 4. Erste-Hilfe-Massnah          | men                                                                                                    |                                       |          |                                                                                                    |                                                                                                    |                                                                                                    |                                                                                                   |                                                |
| Unternehmens                                                                                                    | 4.1. Beschreibung der E         | rste-Hilfe-Massnahmen                                                                                                    |                                       | 🛛 VVa    | hlen Sie im F                                                                                                    | Kapitel 4 die fo                                                                                                    | laenden S                                                                                                    | atze aus:                                                                                         |                                                |
| 2. Mogliche Gerannen<br>3.<br>Zusammensetzung/Angaben<br>zu Bestandteilen<br>4. Erster Hilfer Massnahmen<br>5. Massnahmen zur<br>Brandhekämpfung                                 |                                 | Nach Einatmen von Aerosol/Nebel falls erforderlich einen Arzt konsultieren.<br>Nach schwerwiegender Einwirkung Arzt hinzuziehen.                     | tana<br>Xa<br>₽                       |          |                                                                                                    | ·                                                                                                    | 5                                                                                                    |                                                                                                   |                                                |
| 6. Massnahmen bei                                                                                                    |                                 | Phrasen hinzufügen                                                                                                    |                                       |          |                                                                                                    |                                                                                                    |                                                                                                    |                                                                                                   |                                                |
| unbeabsichtigter<br>Freisetzung<br>7. Handhabung und<br>Lagerung<br>8. Begrenzung und<br>Überwachung der<br>Exposition/Persönliche<br>Schutzausrüstungen<br>9. Physikalische und | nach Hautkontakt                | Sofort mit Seife und viel Wasser abwaschen.<br>Beschmutzte Kleidung und Schuhe ausziehen.<br>Bei andauernder Hautreizung einen Arzt benachrichtigen. | t<br>X≞<br>₽                          |          |                                                                                                    |                                                                                                    |                                                                                                    |                                                                                                   |                                                |
| chemische Eigenschaften<br>10. Stabilität und                                                                                                    |                                 | Phrasen hinzufügen                                                                                                    |                                       |          |                                                                                                    |                                                                                                    |                                                                                                    |                                                                                                   |                                                |
| Resktivität<br>11. Toxikologische<br>Angaben<br>12. Umweltbezogene<br>Angaben<br>13. Hinweise zur<br>Entsorgung                                                                  | nach Augenkontakt               | Sofort mit viel Wasser, auch unter den Augenlidern, ausspülen.<br>Augenarzt konsultieren.                                                            | 9<br>× 11<br>8                        | E        |                                                                                                    |                                                                                                    |                                                                                                    |                                                                                                   |                                                |
| 14. Angaben zum Transport<br>15. Rechtsvorschriften                                                                                                    | nach Vorschluckon               | (Prinspen Initzonden)                                                                                                    |                                       |          |                                                                                                    |                                                                                                    |                                                                                                    |                                                                                                   |                                                |
| 16. Sonstige Angaben<br>Expositionsszenarien<br>Assistent<br>SDB zurücksetzen                                                                                                    | nach verschlucken               | Mund ausspülen.<br>In ernsten Fällen einen Arzt rufen.                                                                                               | 1<br>× 11<br>+                        |          |                                                                                                    |                                                                                                    |                                                                                                    |                                                                                                   |                                                |
| Vorschau                                                                                                    |                                 | Phrasen hinzufügen                                                                                                    |                                       |          |                                                                                                    |                                                                                                    |                                                                                                    |                                                                                                   |                                                |
| Erstellen                                                                                                    | 4.2. Wichtigste akute u         | nd verzögert auftretende Symptome und Wirkungen                                                                                                    |                                       |          |                                                                                                    |                                                                                                    |                                                                                                    |                                                                                                   |                                                |
| Datenblatt über                                                                                                    |                                 |                                                                                                    | A                                     |          |                                                                                                    |                                                                                                    |                                                                                                    |                                                                                                   |                                                |
| Inhaltsstoffe                                                                                                    |                                 | Phrasen hinzufügen                                                                                                    | ¥<br>₩                                | SAFIN    | .NET                                                                                                    |                                                                                                    |                                                                                                    |                                                                                                   | Benutzer: Demo Logout<br>bibliothek: Deutsch 🗸 |
|                                                                                                    | 4.3. Hinweise auf ärztli        | che Soforthilfe oder Spezialbehandlung                                                                                                    |                                       | > Hauptm | enü > Sicherheitsdatenblat                                                                                                    | tt auswählen > SDB bearbeiten                                                                                                    | > Phrasen auswähle                                                                                                    | n                                                                                                 |                                                |
|                                                                                                    |                                 |                                                                                                    | Û                                     |          |                                                                                                    |                                                                                                    |                                                                                                    |                                                                                                   |                                                |
|                                                                                                    |                                 | Phrasen hinzufügen                                                                                                    | ×                                     | Phrasen  | auswählen (04 - Inh                                                                                                    | ialation)                                                                                                    |                                                                                                    |                                                                                                   |                                                |
|                                                                                                    |                                 |                                                                                                    | *                                     | Filter   |                                                                                                    |                                                                                                    |                                                                                                    |                                                                                                   | Alle Kategorien                                |
|                                                                                                    | Speichern Reset                 |                                                                                                    |                                       |          | durchsuchen                                                                                                    |                                                                                                    |                                                                                                    |                                                                                                   |                                                |
|                                                                                                    |                                 |                                                                                                    |                                       | Phrasen  | Keine Gefahr durch Inhal<br>Keine besonderen Massi<br>An die frische Luft bringe<br>Bei versehentlicher Einat<br>Nach Einatmen der Branc<br>Nach Einatmen der Dämp<br>Nach Einatmen der Reak<br>Nach Einatmen von Aeros<br>Nach Einatmen von Dam | lation.<br>Nahmen erforderlich.<br>In<br>Word von Monomeren für frisci<br>gase oder Zersetzungsprodukte o<br>gase oder Zersetzungsprodukte<br>fei m Unglücksfall an die frisci<br>tionsrauche sofort an die frisci<br>tionsrauche sofort an die frisch<br>sol/Nebel falls erforderlich eine<br>öfen oder Zersetzungsprodukt | he Luft sorgen, ausru<br>er Staub im Unglück<br>ei m Unglücksfall an<br>he Luft bringen.<br>e Luft gehen.<br>n Arzt konsultieren.<br>en im Unglücksfall an | hen und sich warmha<br>sfall an die frische Lu<br>die frische Luft gehe<br>die frische Luft bring | jiten.<br>ift gehen.<br>in.                    |
| Für eine I                                                                                                    | Mehrfacha                       | uswahl halten Sie auf der Seite "P                                                                                                    | Phrasen auswählen" die                |          | Nach schwerwiegender Ein<br>Sauerstoff geben.                                                                                                    | nwirkung Arzt hinzuziehen.                                                                                                    | ikaran an ule msche                                                                                                    | care onligen.                                                                                     |                                                |

Control-Taste gedrückt und wählen mit der linken Maustaste die gewünschten Phrasen an oder ab. Anschliessend klicken Sie auf "Ausgewählte Phrasen hinzufügen".

| vach Einatme   | von Aerosol/Nebel falls erforder             | ich einen Arzt konsultieren | h                            |  |
|----------------|----------------------------------------------|-----------------------------|------------------------------|--|
| Nach Einatme   | von Dämpfen oder Zersetzungsp                | produkten im Unglücksfall   | an die frische Luft bringen. |  |
| lach schwerwi  | gender Einwirkung Arzt hinzuzieh             | en.                         | te curt bringen.             |  |
| auerstoff ge   | en.                                          |                             |                              |  |
| Sauerstoff od  | r, falls erforderlich, künstliche Be         | atmung.                     |                              |  |
| myloitrit ver  | auerstorrbeatmung und verabreit<br>breichen. | nung von Amylnitrit.        |                              |  |
| Sofort einen A | zt oder ein Behandlungszentrum               | für Vergiftungsfälle verstä | indigen.                     |  |
| in ernsten Fä  | en einen Arzt rufen.                         |                             | -                            |  |
|                |                                              |                             |                              |  |
|                |                                              |                             |                              |  |
|                |                                              |                             |                              |  |
|                |                                              |                             |                              |  |
|                |                                              |                             |                              |  |
|                |                                              |                             |                              |  |
|                |                                              |                             |                              |  |
|                |                                              |                             |                              |  |
|                |                                              |                             |                              |  |
|                |                                              |                             |                              |  |
|                |                                              |                             |                              |  |
|                |                                              |                             |                              |  |
|                |                                              |                             |                              |  |
|                |                                              |                             |                              |  |
|                |                                              |                             |                              |  |
|                |                                              |                             |                              |  |

Falls die gewünschte Phrase nicht unter den Phrasen enthalten ist, können Sie entweder die Option "Alle Kategorien durchsuchen" oder "Phrasen erstellen" wählen.

| rategenen aarene           |                     |                                             | Phrasen             | Dieses Produkt<br>Keine besonder    | enthält keine Substanzen, die bekannterm:<br>en Erste-Hilfe Massnahmen erforderlich.     | assen gesundheitsgefährdend sind.                            | $\Delta$                                          |
|----------------------------|---------------------|---------------------------------------------|---------------------|-------------------------------------|------------------------------------------------------------------------------------------|--------------------------------------------------------------|---------------------------------------------------|
| Wenn Sie auf "Ei           | rstellen" klic      | ken erscheint die folgende                  |                     | Keine besonder<br>Nicht zutreffend  | en Massnahmen erforderlich.<br>.h.                                                       |                                                              | U                                                 |
| Auswahl und Sie k          | önnen die l         | lbersetzungen einfüllen.                    |                     | Bei Unwohlsein<br>Bei Unfall oder   | ärztlichen Rat einholen (wenn möglich dies<br>Jnwohlsein sofort Arzt hinzuziehen (wenn m | es Etikett vorzeigen).<br>nöglich dieses Etikett vorzeigen). |                                                   |
|                            |                     |                                             |                     | Beschmutzte, g<br>Beschmutzte Kl    | etränkte Kleidung sofort ausziehen.<br>eidung und Schuhe sofort ausziehen.               | 5 57                                                         |                                                   |
| > Hauptmenü > Sicherhe     | eitsdatenblatt aus  | wählen > SDB bearbeiten > New phrase        |                     | Beschmutzte Kl<br>Ersthelfer muss   | eidung vor Wiedergebrauch waschen.<br>sich selbst schützen.                              |                                                              |                                                   |
|                            |                     | · · · · ·                                   | -                   | Auf die Radioak                     | tivität des Produkts abstellen.                                                          |                                                              |                                                   |
|                            |                     |                                             |                     | Spezielle Ausbi                     | dung für Erste Hilfe erforderlich.                                                       |                                                              |                                                   |
| Grundeigenschafte          | n                   |                                             |                     | Betroffene aus o                    | lem Gefahrenbereich bringen.                                                             | irm naiten.                                                  |                                                   |
| Text (d                    | e) Neue Phrase      |                                             | -                   | Sofort Sauersto                     | uerstoff-Iherapie.<br>ff-Therapie, wenn der Betroffene blau anläu                        | ft (Lippen, Ohren, Fingernägel).                             |                                                   |
|                            |                     | -                                           |                     | Vergiftungssym<br>Ärztliche Überw   | ptome können erst nach vielen Stunden au<br>achung mindestens 48 Stunden.                | ftreten.                                                     |                                                   |
| Erstellen                  |                     |                                             |                     | Betroffenen aus<br>Warm und an ei   | dem Gefahrenbereich bringen und hinlegen<br>nem ruhigen Ort halten.                      | 1.                                                           |                                                   |
|                            |                     |                                             |                     | Arzt konsultiere<br>Bei anhaltender | n.<br>Beschwerden einen Arzt aufsuchen.                                                  |                                                              |                                                   |
| > Hauptmenü > Sicherheitsd | latenblatt auswähle | en > SDB bearbeiten <b>&gt; Edit phrase</b> |                     | Erste-Hilfe-Mas                     | snahmen müssen in Zusammenarbeit mit (<br>den Arzt dieses Sicherheitsdatenblatt vorz     | dem verantwortlichen Arzt für Arbeitsme<br>eigen.            | dizin festgelegt werden.                          |
|                            |                     |                                             |                     | Dieses Produkt                      | enthält einen anticholinesterasisch wirken                                               | den Bestandteil. Nicht damit arbeiten, w                     | enn die Empfehlung Ihres Arztes dieses verbietet. |
| Dhraca bearbaitan          |                     |                                             |                     | Kopfschmerzen.                      | der Brust.                                                                               |                                                              |                                                   |
| Phrase DearDelten          |                     |                                             |                     | Muskelzittern.                      |                                                                                          |                                                              |                                                   |
| Sprachen                   | Weissrussisch       |                                             |                     | Oberflächlicher<br>Prickeln.        | Eindruck von Brennen.                                                                    |                                                              |                                                   |
|                            |                     |                                             |                     | Schwäche.<br>Schwindel.             |                                                                                          |                                                              |                                                   |
|                            |                     |                                             |                     | Schwitzen.<br>Taubheit.             |                                                                                          |                                                              |                                                   |
|                            |                     |                                             |                     | Verengung der I<br>Verschwommen     | Pupillen.<br>es Sehvermögen.                                                             |                                                              |                                                   |
|                            | Bulgarisch          |                                             |                     | Auch einen Beh                      | andlungskit für das medizinische Personal                                                | bereit halten. Sein Inhalt muss von eine                     | m Arzt verschrieben sein.                         |
|                            | 2                   |                                             | Ausgewählte Phrasen | hinzufügen                          | Phrase erstellen                                                                         |                                                              |                                                   |
|                            |                     |                                             |                     |                                     |                                                                                          |                                                              |                                                   |
|                            |                     |                                             |                     |                                     |                                                                                          |                                                              |                                                   |
|                            | Tschechisch         |                                             |                     |                                     |                                                                                          |                                                              |                                                   |
|                            |                     |                                             |                     |                                     |                                                                                          |                                                              |                                                   |
|                            |                     |                                             |                     |                                     |                                                                                          |                                                              |                                                   |
|                            |                     |                                             |                     |                                     |                                                                                          |                                                              |                                                   |
|                            | Dänisch             |                                             |                     |                                     |                                                                                          |                                                              |                                                   |
|                            |                     |                                             |                     |                                     |                                                                                          |                                                              |                                                   |
|                            |                     |                                             |                     |                                     |                                                                                          |                                                              |                                                   |
|                            |                     |                                             |                     |                                     |                                                                                          |                                                              |                                                   |
|                            | Deutsch             | Neue Phrase                                 |                     |                                     |                                                                                          |                                                              |                                                   |
|                            |                     | neue milase                                 |                     |                                     |                                                                                          |                                                              |                                                   |
|                            |                     |                                             |                     |                                     |                                                                                          |                                                              |                                                   |
|                            |                     |                                             |                     |                                     |                                                                                          |                                                              |                                                   |
|                            | Griechisch          |                                             |                     |                                     |                                                                                          |                                                              |                                                   |
|                            |                     |                                             |                     |                                     |                                                                                          |                                                              |                                                   |
|                            |                     |                                             |                     |                                     |                                                                                          |                                                              |                                                   |
|                            |                     |                                             |                     |                                     |                                                                                          |                                                              |                                                   |

> Hauptmenü > Sicherheitsdatenblatt auswählen > SDB bearbeiten > Phrasen auswähler

Alle Kategorien durchsuchen

Phrasen auswählen (04 - General advice)

Filter reiz

## Abschnitte 5-7:

Bearbeiten Sie die Abschnitte 5 – 7 ebenfalls wie oben dargestellt:

| Bearbeiten Sie                                                     | die Abschnitte 5 -                                                                                  | - 7 ebenfalls wie oben dargestellt:                                                                            |                                        | 6. Massnahmen bei unbeabs                                      | ichtigter Freisetzung                                                                                                    |                              |
|--------------------------------------------------------------------|----------------------------------------------------------------------------------------------------|----------------------------------------------------------------------------------------------------|----------------------------------------|----------------------------------------------------------------|----------------------------------------------------------------------------------------------------|------------------------------|
|                                                                    |                                                                                                    | -                                                                                                    |                                        | 6.1. Personenbezogene Vors                                     | ichtsmassnahmen, Schutzausrüstungen und in Notfällen a                                                                                                    | nzuwendende Verfahren        |
| 5. Massnahmen zur Bra<br>5.1. Löschmittel<br>Geeignete Löschmittel | ndbekämpfung                                                                                        |                                                                                                    | Hinweis für das F<br>außerhalb des Not |                                                                | Persönliche Schutzausrüstung verwenden.<br>Berührung mit den Augen und der Haut vermeiden.<br>Dämpfe/Staub nicht einatmen.                                                                                                    | 1<br>× 1<br>+                |
|                                                                    | Phrasen hinzufügen                                                                                  | nnedel oder Alkonol-Schaum Verwenden.                                                                          | \$<br>*                                | Hinweis für das                                                | Phrasen hinzufügen                                                                                                    |                              |
| Aus<br>Sicherheitsgründen<br>ungeeignete<br>Löschmittel            | Wasservollstrahl.                                                                                   |                                                                                                    |                                        | Notdienstpersonal                                              | Wegen Rutschgefahr aufkehren.<br>Für angemessene Lüftung sorgen.                                                                                                    | t<br>×≞                      |
|                                                                    | Phrasen hinzufügen                                                                                  |                                                                                                    |                                        |                                                                | Phrasen hinzufügen                                                                                                    |                              |
| 5.2. Besondere vom Sto                                             | ff oder Gemisch ausgehende G<br>Das Produkt selbst brennt nicl<br>Geschlossene Behälter könne       | <mark>lefahren</mark><br>ht.<br>n aufgrund des Druckaufbaus explodieren, der entsteht,                         | î<br>X∎                                | 6.2.<br>Umweltschutzmassnahmen                                 | Nicht in Oberflächenwasser oder Kanalisation gelangen las                                                                                                    | isen.                        |
|                                                                    | wenn die Behälter übermässig<br>Kontaminiertes Löschwasser g                                        | jer Hitze oder intensivem Feuer ausgesetzt sind.<br>getrennt sammeln, darf nicht in die Kanalisation gelangen. | ÷                                      | 6.3. Methoden und<br>Material für Rückhaltung<br>und Reinigung | Mit flüssigkeitsbindendem Material aufnehmen (z. B. Sand,<br>Universalbindemittel, Sägemehl).                                                                                                    | Silikagel, Säurebindemittel, |
| 5.2 Hinwoiso für die Br                                            | andhokämpfung                                                                                       |                                                                                                    |                                        |                                                                | zur Entsorgung in geeignete und verschlossene Behalter g                                                                                                    | Jeben.                       |
| Besondere                                                          | anabekamprang                                                                                       |                                                                                                    |                                        |                                                                | Phrasen historijase                                                                                                    |                              |
| Schutzausrüstung                                                   | Übliche Massnahmen bei Brän                                                                         | den mit Chemikalien.                                                                                           | 1<br>× 1<br>↓                          | 6.4. Verweis auf andere<br>Abschnitte                          | Siehe Kapitel 8 und 13.                                                                                                    | î<br>× ش                     |
| Besondere<br>Löschhinweise                                         | Löschmassnahmen auf die Um                                                                          | ngebung abstimmen.                                                                                             |                                        | Speichern Reset                                                | Phrasen hinzufügen                                                                                                    | *                            |
|                                                                    | Phrasen hinzufügen                                                                                  |                                                                                                    | 4                                      |                                                                |                                                                                                    |                              |
| Consistern Report                                                  | 7. Handhabung und Lag                                                                               | erung                                                                                                    |                                        |                                                                |                                                                                                    |                              |
| (Specielli) (Nesec)                                                | 7.1.<br>Schutzmassnahmen<br>zur sicheren<br>Handhabung                                              | Nur in Räumen mit geeigneter Absaugvorrichtung (<br>Persönliche Schutzausrüstung tragen.                       | erwärmen.                              |                                                                | Ŷ<br>★ h<br>₽                                                                                                    |                              |
|                                                                    |                                                                                                    | Phrasen hinzufügen                                                                                             |                                        |                                                                |                                                                                                    |                              |
|                                                                    | 7.2. Bedingungen zur<br>sicheren Lagerung<br>unter<br>Berücksichtigung von<br>Unverträglichkeiten 🕌 | Im Originalbehälter bei Raumtemperatur lagern.<br>Nicht zusammen mit Lebensmitteln lagern.                     |                                        |                                                                | te de la constante de la constante de la const |                              |
|                                                                    |                                                                                                    | Phrasen hinzufügen                                                                                             |                                        |                                                                |                                                                                                    |                              |
|                                                                    | 7.3. Spezifische<br>Endanwendungen                                                                  | Phrasen hinzufügen                                                                                             |                                        |                                                                |                                                                                                    |                              |

Speichern Reset

| 8. Begrenzung und Ül | berwachung der Exposition/Persönlic                                                                                    | he Schutzausrüstungen                                                                                                    |
|----------------------|----------------------------------------------------------------------------------------------------|----------------------------------------------------------------------------------------------------|
| Land                 | Deutschland/Österreich/Schweiz                                                                                         |                                                                                                    |
| Expositionsgrenzwert |                                                                                                    | Ŷ                                                                                                    |
| (5)                  | Phrasen hinzufügen                                                                                                    | ×≞<br>⊕                                                                                                    |
|                      | Phosphoric acid (CAS 7664-38-2)                                                                                        |                                                                                                    |
|                      | Switzerland - Occupational<br>Exposure Limits - TWAs - (MAKs)                                                          | ☑ 1 mg/m3 TWA [MAK]                                                                                                    |
|                      | Switzerland - Occupational<br>Exposure Limits - STELs - (KZWs)                                                         | ☑ 2 mg/m3 STEL [KZW]                                                                                                    |
|                      | EU - Occupational Exposure<br>(2000/39/EC) - First List of<br>Indicative Occupational Exposure<br>Limit Values - TWAs  | ☑ 1 mg/m3 TWA                                                                                                    |
|                      | EU - Occupational Exposure<br>(2000/39/EC) - First List of<br>Indicative Occupational Exposure<br>Limit Values - STELs | ℤ 2 mg/m3 STEL                                                                                                    |
|                      | Austria - Occupational Exposure<br>Limits - STELs - (MAK-KZWs)                                                         |                                                                                                    |
|                      | Austria - Occupational Exposure<br>Limits - TWAs - (MAK-TMWs)                                                          | ☑ 1 mg/m3 TWA [TMW]                                                                                                    |
|                      | Germany - DFG - Recommended<br>Exposure Limits - TWAs (MAKs)                                                           | ☑ 2 mg/m3 TWA MAK (inhalable fraction)                                                                                          |
|                      | Germany - DFG - Recommended<br>Exposure Limits - Ceilings (Peak<br>Limitations)                                        | I 4 mg/m3 Peak (inhalable fraction)                                                                                             |
|                      | Germany - TRGS 900 -<br>Occupational Exposure Limits -<br>TWAs (AGWs)                                                  | 2 mg/m3 TWA AGW (The risk of damage to the embryo or fetus c<br>AGW and BGW values are observed, inhalable fraction, exposure f |

Bei der Betriebsanweisung können die benötigten Schutzzeichen angeklickt werden und bestimmt werden, ob die Betriebsanweisung angezeigt werden soll oder nicht.

| Verbotszeichen                  |        |                           |
|---------------------------------|--------|---------------------------|
|                                 | 8.00.0 | $\mathbf{S}_{\mathbf{N}}$ |
| Gebotszeichen                   |        |                           |
|                                 |        |                           |
| Betriebsanweisung<br>verstecken |        |                           |
| Speichern Reset                 | ~      |                           |

## Abschnitt 8:

Im Kapitel 8 ist 8.1 bereits durch die Wahl des Landes ausgefüllt. 8.2 ergänzen Sie von Hand.

| 8.2. Begrenzung und Üb                                             | erwachung der Exposition                                                                                                    |                      |
|--------------------------------------------------------------------|----------------------------------------------------------------------------------------------------|----------------------|
| Begrenzung und<br>Überwachung der<br>Exposition am<br>Arbeitsplatz | Die beim Umgang mit Chemikalien üblichen Vorsichtsmassnahmen sind zu beachten.                                                                                                    | 1<br>× 1             |
|                                                                    | Phrasen hinzufügen                                                                                                    |                      |
| Atemschutz                                                         | Bei unzureichender Belüftung Atemschutzgerät anlegen.<br>Atemschutzgerät mit Kombinationsfilter für Dämpfe und Partikel.                                                                                                    | 1<br>× 11<br>+       |
|                                                                    | Phrasen hinzufügen                                                                                                    |                      |
| Handschutz                                                         | Die einzusetzenden Schutzhandschuhe müssen den Spezifikationen der EG-Richtlinie<br>89/686/EWG und der sich daraus ergebenden Norm EN 374 genügen.<br>Lösemittelbeständige Schutzhandschuhe (Butylkautschuk).<br>Durchbruchzeit: > | <b>1</b><br>★ 1<br>↓ |
|                                                                    | Bhasen biowfiless                                                                                                    |                      |
| Augenschutz                                                        | Schutzbrille mit Seitenschutz gemäss EN 166.                                                                                                    | 1<br>× 1<br>+        |
|                                                                    | Phrasen hinzufügen                                                                                                    |                      |
| Korperschutz                                                       | Langärmelige Arbeitskleidung.                                                                                                    | <b>*</b>             |
|                                                                    | Phrasen hinzufügen                                                                                                    | *                    |
| Thermische Gefahren                                                |                                                                                                    |                      |
|                                                                    | Phrasen hinzufügen                                                                                                    | ¥ 11<br>4            |
| Begrenzung und<br>Überwachung der<br>Umweltexposition              | Vorsorge treffen, dass das Produkt nicht in Oberflächengewässer oder in die<br>Kanalisation gelangt.                                                                                                    | 1<br>× 11            |
|                                                                    | Phrasen hinzufügen                                                                                                    |                      |

Abschnitt 9:

10. Stabilität und Reaktivität 10.1. Reaktivität

Abschnitt 9 wird automatisch befüllt mit den Angaben, die Sie bereits beim Produkt eingefügt haben:

|                            | 9. Physi | kalische und chemische                          | e Eigenschaften     |                           |         |                |          |   |
|----------------------------|----------|-------------------------------------------------|---------------------|---------------------------|---------|----------------|----------|---|
|                            | 9.1. Ang | aben zu den grundlegei                          | nden physikalische  | n und chemischen Ei       | igensch | aften          |          |   |
|                            |          | Form                                            | Wässrige Lösung     |                           |         |                | Î        |   |
|                            |          |                                                 | Phrasen hinzufügen  |                           |         |                | Ŷ        |   |
|                            |          | Farbe                                           |                     |                           |         |                | Û        |   |
| ahan dia Sia haraita haim  |          |                                                 | Phrasen hinzufügen  |                           |         |                | ÷        |   |
| aben, die Sie bereits beim |          | Geruch                                          |                     |                           |         |                | Ŷ        |   |
|                            |          |                                                 | Phrasen hinzufügen  |                           |         |                | 1.<br>1. |   |
|                            |          | Geruchsschwelle                                 |                     |                           | Wahl    |                |          |   |
|                            |          | pH-Wert                                         | 2.5                 |                           | Wahl    |                |          |   |
|                            | Schm     | elzpunkt/Gefrierpunkt                           |                     |                           | Wahl    |                |          |   |
|                            | Siedebe  | ginn und Siedebereich                           |                     |                           | Wahl    |                |          |   |
|                            |          | Flammpunkt                                      |                     |                           | Wahl    |                |          |   |
|                            | Verdamp  | Seten and the share of the set                  |                     |                           | Wahl    |                |          |   |
|                            |          | gasförmig)                                      |                     | L.                        | Wahl    |                |          |   |
|                            | obere/u  | Intere Entzündbarkeits<br>der Explosionsgrenzen |                     |                           | Wahl    |                |          |   |
|                            |          | Dampfdruck                                      |                     |                           | Wahl    |                |          |   |
|                            |          | Dampfdichte                                     |                     |                           | Wahl    |                |          |   |
|                            |          | relative Dichte                                 |                     |                           | Wahl    |                |          |   |
|                            |          | Wasserlöslichkeit                               | vollkommen mischbar | <ul> <li>Bearb</li> </ul> | eiten   |                |          |   |
|                            | Ver      | teilungskoeffizient: n-<br>Octanol/Wasser       |                     | [                         | Wahl    |                |          |   |
|                            |          |                                                 |                     |                           |         |                |          |   |
|                            | Û        |                                                 |                     |                           |         |                |          |   |
|                            | ×        |                                                 |                     |                           |         |                |          |   |
|                            | ŵ        |                                                 |                     |                           |         |                |          |   |
|                            | Ŷ        |                                                 |                     |                           |         |                |          |   |
|                            | × 🗈      | Abschnitt 1                                     | 0:                  |                           |         |                |          |   |
|                            | û        |                                                 |                     |                           |         |                |          |   |
|                            |          | Roj Abcel                                       | anitt 10            | müsson                    | dia     | ontenrochondon | Dhracor  |   |
|                            | 1        |                                                 |                     | mussen v                  | ule     | enispiechenden | Filasei  | I |
|                            | 1.<br>1. | ausgewählt                                      | weraen:             |                           |         |                |          |   |
|                            | Ť        |                                                 |                     |                           |         |                |          |   |
| teln                       | î        |                                                 |                     |                           |         |                |          |   |
| Leni.                      | ×        |                                                 |                     |                           |         |                |          |   |
|                            | û        |                                                 |                     |                           |         |                |          |   |
|                            |          |                                                 |                     |                           |         |                |          |   |

Keine besonders zu erwähnenden Gefahren. Phrasen hinzufügen 10.2. Chemische Stabilität Stabil unter angegebenen Lagerungsbedingungen. Phrasen hinzufügen 10.3. Möglichkeit gefährlicher Reaktionen Beim Erhitzen können gefährliche Gase frei werden Phrasen hinzufügen 10.4. Zu vermeidende Bedingungen Phrasen hinzufügen 10.5. Unverträgliche Materialien Unverträglich mit starken Basen und Oxidationsmit Phrasen hinzufügen 10.6. Gefährliche ↑ ×≞ Zersetzungsprodukte Phosphoroxide. Schwefeloxide. Phrasen hinzufügen Speichern Reset

| 11. Toxikologische Angaben              |                                                                                                    |               | Abschnitt 11:                                                                                                    |
|-----------------------------------------|----------------------------------------------------------------------------------------------------|---------------|----------------------------------------------------------------------------------------------------|
| 11.1. Angaben zu toxikologische         | n Wirkungen                                                                                                    |               |                                                                                                    |
| Akute Toxizität                         | Für das Produkt selber sind keine Daten vorhanden.                                                                                                    |               | Die für den Stoff h                                                                                                    |
|                                         | Phrasen hinzufügen<br>Phosphoric acid (CAS 7664-38-2)<br>Dermal LD50 Rabbit 2730 mg/kg<br>Inhalation LC50 Rat >580 mg/m3 1 h<br>Oral LD50 Rat 1530 mg/kg<br>Sulfamic acid (CAS 5329-14-6)<br>Oral LD50 Rat 1450 mg/kg | Ŷ             | automatisch. Die a<br>Hand ausgefüllt w<br>Weitere Angaben                                                             |
| Ätz-/Reizwirkung auf die Haut           | Mässige Hautreizung.<br>Kann die Schleimhäute reizen.<br>CAS 7664-38-2: [Zen                                                                                                    | t<br>t<br>t   | Angaben zu wahrscheinliche<br>Expositionswege                                                                          |
|                                         | CAS 5329-14-6: [Arm Phrasen hinzufügen                                                                                                    |               | Symptome im Zusammenhar<br>mit den physikalische<br>chemischen und toxikologische                                      |
| Schwere<br>Augenschädigung/Augenreizung | Mässige Augenreizung.<br>CA5 7664-38-2: [Zen                                                                                                    |               | Eigenscharte                                                                                                    |
|                                         | CAS 5329-14-6: [Arm Phrasen hinzufügen                                                                                                    | *             | Verzögert und sofo<br>auftretende Wirkungen sow<br>chronische Wirkungen na<br>kurzer oder lang anhaltende<br>Exnositic |
| Sensibilislerung der<br>Atemwege/Haut   | Phrasen hinzufügen                                                                                                    | ↑<br>★ 通<br>↓ | Wechselwirkunge                                                                                                    |
| Karzinogenität                          | Phrasen hinzufügen                                                                                                    | 1<br>× 1<br>4 | Fehlen von spezifischen Date                                                                                           |
|                                         |                                                                                                    |               |                                                                                                    |

Die für den Stoff hinterlegten Toxizitätsdaten erscheinen unter 11 automatisch. Die anderen benötigten sowie freiwilligen Punkte müssen von Hand ausgefüllt werden.

|           | Weitere Angaben                                                                                        |                                                                |          |
|-----------|----------------------------------------------------------------------------------------------------|----------------------------------------------------------------|----------|
| î<br>X li | Angaben zu wahrscheinlichen<br>Expositionswegen                                                        | dermal                                                         |          |
| ŵ         |                                                                                                    | Phrasen hinzufügen                                             | 4F       |
|           | Symptome im Zusammenhang<br>mit den physikalischen,<br>chemischen und toxikologischen<br>Eigenschaften | Reizt die Augen und die Haut.<br>Kann die Schleimhäute reizen. | 1<br>× 1 |
|           |                                                                                                    | Phrasen hinzufügen                                             |          |
| îr        | Verzögert und sofort<br>auftretende Wirkungen sowie                                                    |                                                                | Ŷ        |
|           | chronische Wirkungen nach<br>kurzer oder lang anhaltender<br>Exposition                                | Phrasen hinzufügen                                             | 1)<br>N  |
| î<br>★ ∐  | Wechselwirkungen                                                                                       |                                                                | Û        |
| û         |                                                                                                    | Phrasen hinzufügen                                             | × 🗈      |
| î<br>X∎   | Fehlen von spezifischen Daten                                                                          |                                                                |          |
| Û         |                                                                                                    | Phrasen hinzufügen                                             |          |
|           | Gemischbezogene gegenüber                                                                              |                                                                | 1        |
|           | Stonbezögenen Angaben                                                                                  | Phrasen hinzufügen                                             | ¥.       |
|           | Sonstige Angaben                                                                                       |                                                                | Û        |
|           |                                                                                                    | Phrasen hinzufügen                                             | ∱<br>★ 1 |
|           | Speichern Reset                                                                                        |                                                                |          |
|           |                                                                                                    |                                                                |          |

| 12. Umweltbezogene Angal             | ben                                                                                                    |                              |
|--------------------------------------|----------------------------------------------------------------------------------------------------|------------------------------|
| 12.1. Toxizität                      | Für das Produkt selber sind keine Daten vorhanden.                                                       | 1<br>× 1                     |
|                                      | Phrasen hinzufügen                                                                                       | Ŷ                            |
|                                      | Phosphoric acid (CAS 7664-38-2)                                                                          |                              |
|                                      | EU - Food Additives<br>(1333/2008/EC) - Annex IV of<br>95/2/EC - Other Permitted Food<br>Additives       |                              |
|                                      | EU - REACH (1907/2006) - List of Registered Substances                                                   |                              |
|                                      | Ecotoxicity - Freshwater Fish - Acute Toxicity Data                                                      | .ffinis: 3 - 3.5 mg/L        |
|                                      | Ecotoxicity - Water Flea - Acute                                                                         | ıgna: 4.6 mg/L               |
|                                      | Sulfamic acid (CAS 5329-14-6)                                                                            |                              |
|                                      | EU - REACH (1907/2006) - List of Registered Substances                                                   |                              |
|                                      | Ecotoxicity - Freshwater Fish -<br>Acute Toxicity Data                                                   | promelas: 14.2 mg/L [static] |
| 12.2. Persistenz und<br>Abbaubarkeit | Erwartungsgemäss biologisch abbaubar.<br>Die enthaltenen Tenside sind zu mehr als 90% biologisch abbauba | ar.                          |
|                                      | Phrasen hinzufügen                                                                                       |                              |
| 12.3.<br>Bioakkumulationspotenzial   | Bioakkumulation ist unwahrscheinlich.                                                                    | ↑<br>★ 通                     |
|                                      | Phrasen hinzufügen                                                                                       | Ŷ                            |

### Abschnitt 12:

Auch in Abschnitt 12.1 werden die für die Inhaltsstoffe hinterlegten Toxizitätsangaben übernommen. Hier können die zu erscheinenden Angaben über die Inhaltsstoffe noch an- und abgewählt werden. Die restlichen benötigten Angaben müssen von Hand eingefügt werden.

| SAFIN.NET                                                                                              |                                 |                                                                                                    | Phrasenbibliothek: Deutsch | ▼ I+K AG |   | Abschnitt 13:               |
|----------------------------------------------------------------------------------------------------|---------------------------------|----------------------------------------------------------------------------------------------------|----------------------------|----------|---|-----------------------------|
| > Hauptmenü > Sicherheitsd                                                                             | atenblatt auswählen > SDB bearb | eiten [Saniclean GHS] > Phrasen auswählen                                                                                                    |                            |          |   |                             |
| Sicherheitsdatenblatt                                                                                  |                                 |                                                                                                    |                            |          | _ |                             |
| 1. Bezeichnung des Stoffs                                                                              | 13. Hinweise zur Entso          | rgung                                                                                                    |                            |          |   | Angegebene Phrasen von Hand |
| bzw. des Gemischs und des                                                                              | 13.1. Verfahren der Abf         | fallbehandlung                                                                                                    |                            |          |   |                             |
| 2. Mögliche Gefahren<br>3.<br>Zusammensetzung/Angaben<br>zu Bestandteilen<br>4. Erste-Hilfe-Massnahmen | Ungebrauchtes<br>Produkt        | Unter Beachtung der örtlichen behördlichen Bestimmungen beseitigen.<br>Entsorgung gemäss EG-Richtlinien über Abfälle und über gefährliche Abfälle. | û<br>★⊡<br>₽               |          |   | auswahlen.                  |
| 5. Massnahmen zur<br>Brandbekämpfung<br>6. Massnahmen bei                                              |                                 | Phrasen hinzufügen                                                                                                    |                            |          |   |                             |
| unbeabsichtigter<br>Freisetzung<br>7. Handhabung und<br>Lagerung                                       | Ungereinigte<br>Verpackungen    | Wie ungebrauchtes Produkt entsorgen.                                                                                                    | ↑<br>★ 11                  |          |   |                             |
| 8. Begrenzung und<br>Überwachung der<br>Exposition/Persönliche                                         |                                 | Phrasen hinzufügen                                                                                                    | Ŷ                          |          |   |                             |
| Schutzausrüstungen<br>9. Physikalische und<br>chemische Eigenschaften<br>10. Stabilität und            | Speichern Reset                 |                                                                                                    |                            |          |   |                             |

#### Abschnitt 14:

Land

Phrasen hinzufügen

Sulfamic acid (CAS 5329-14-6)

Germany - Water Classification (VwVwS) - Annex 2 - Water Hazard

Phosphoric acid (CAS 7664-38-2)

EU - Biocides (1451/2007)

**Existing Active Substances** 

Germany - Water Classification

(VwVwS) - Annex 2 - Water Hazard

1004 Reizende Stoffe/Ätzende Stoffe

Registered Substances

EU - REACH (1907/2006) - List of Present

EU - REACH (1907/2006) - List of Present

EU - Biocides (1451/2007)

Existing Active Substances

**Registered Substances** 

Classes

Classes

Phrasen hinzufügen

Phrasen hinzufügen

(DE)

(DE) C (CH) Biozid

Rechtsvorschriften

Wassergefährdungsklasse

15.2. Stoffsicherheitsbeurteil

Merkblatt BG Chemie

Für die einzelnen Transportarten werden die Informationen aus "Produkt bearbeiten" hier übernommen. Einzelne benötigte zusätzliche Informationen können unter weitere Angaben oder zusätzliche Informationen eingefügt werden.

Present

Present

ID Number 1266, hazard class 1 - low hazard to waters

ID Number 392, hazard class 1 - low hazard to waters

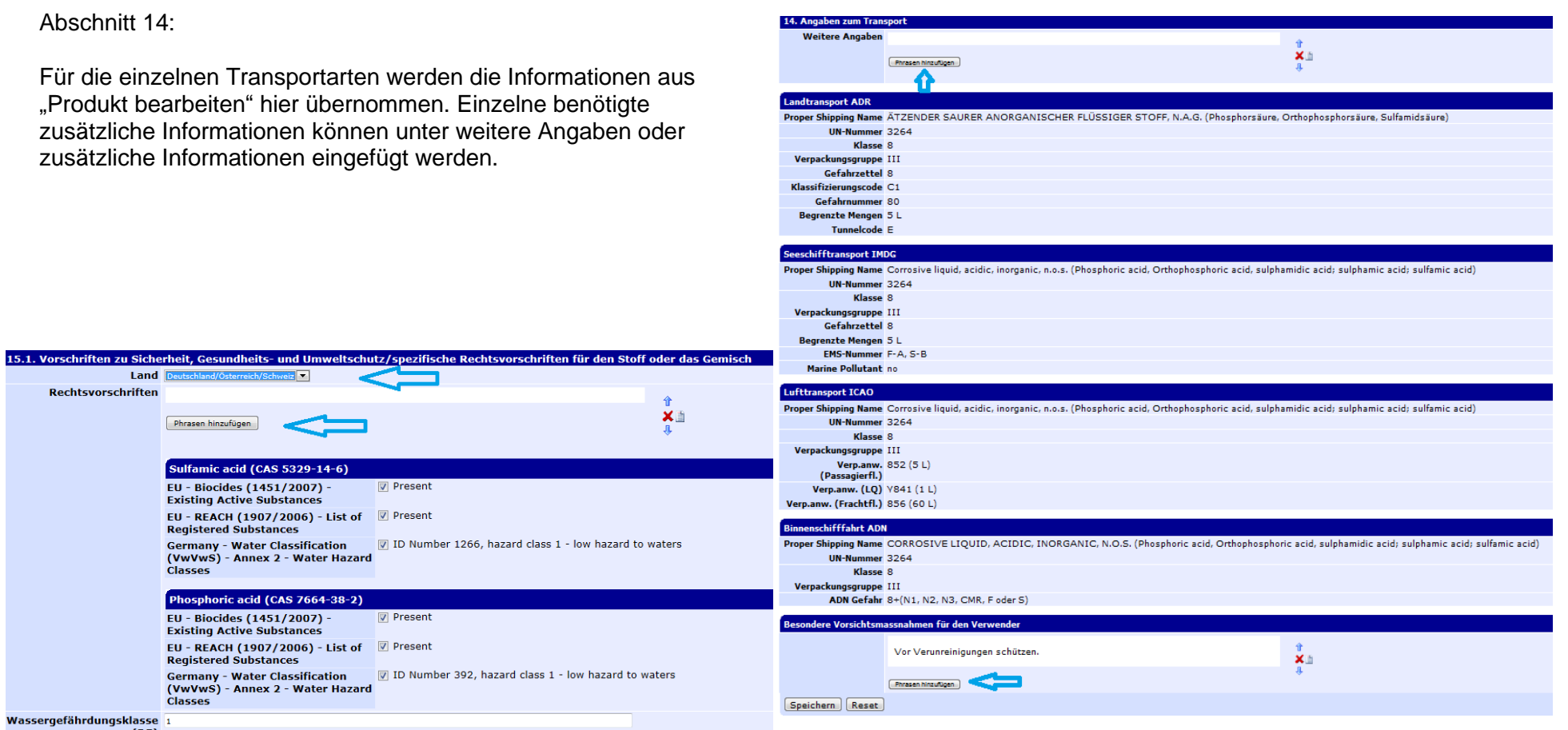

## Abschnitt 15:

X

X 🗈

Û Xì

Überprüfen sie nochmals, ob das angewählte Land das richtige ist. Für andere Ergänzungen wie "Klassifizierung gemäss" oder "Stoffsicherheitsbeurteilung" müssen die entsprechenden Phrasen per Hand ausgewählt werden. Beachten Sie, dass auch die Zeile Merkblatt BG Chemie (Deutschland) automatisch ausgefüllt wurde.

| 16. Sonstige Angaben                      |                                                                                                    |                  |
|-------------------------------------------|----------------------------------------------------------------------------------------------------|------------------|
| Abänderungsvermerk                        |                                                                                                    | 4                |
|                                           | Prrasen hinzufügen                                                                                                    | * li             |
| Verwendete                                |                                                                                                    | *                |
| Abkürzungen und<br>Akronyme               | Phrasen hinzufügen                                                                                                    | ★                |
| Literaturangaben und<br>Datenquellen      | Angaben stammen aus Nachschlagewerken und der Literatur.                                                                                                    | Û.               |
|                                           | Quellen der wichtigsten Daten, die zur Erstellung des Datenblatts verwendet<br>wurden: Hspa                                                                                                    | \$               |
|                                           | (Phrasen Ninzufügen.)                                                                                                    |                  |
| Einstufungsverfahren                      | Berechnungsmethode.                                                                                                    | X                |
|                                           | Phrasen hinzufügen                                                                                                    | ŵ                |
| GHS-                                      | CSk1B: Ätz-/Reizwirkung auf die Haut, Kat. 1B                                                                                                    |                  |
| Gefahrkategorien in<br>Abschnitt 3        | CSk2: Ätz-/Reizwirkung auf die Haut, Kat. 2<br>CEy2: Schwere Augenschädigung/Augenreizung, Kat. 2<br>NChr3: Gewässergefährdend, chronisch, Kat.3                                                   |                  |
| Wortlaut der R-Sätze<br>unter Abschnitt 3 | R34: Verursacht Verätzungen.<br>R36: Reizt die Augen.<br>R36/38: Reizt die Augen und die Haut.<br>R52/53: Schädlich für Wasserorganismen, kann in Gewässern längerfristig schädliche V             | Wirkungen haben. |
| Schulungshinweise                         |                                                                                                    |                  |
|                                           | Prrasen hinzufügen                                                                                                    | * Li             |
| Weitere                                   |                                                                                                    | 4                |
| Informationen                             | Prrasen hinzufügen                                                                                                    | ₩<br>X II        |
| Anwendungshinweise                        | Nur für gewerbliche Anwendung.                                                                                                    | î<br>X           |
|                                           | Phrasen hinzufügen                                                                                                    | *                |
| Haftungsausschluss                        | Die Angaben in diesem Sicherheitsdatenblatt entsprechen nach bestem Wissen<br>unseren Erkenntnissen bei Drucklegung.<br>Sie sollen Ihnen Anhaltspunkte für den sicheren Umgang mit dem in diesem   | t<br>X<br>4      |
|                                           | Sicherheitsdatenblatt genannten Produkt bei Lagerung, Verarbeitung, Transport<br>und Entsorgung geben.                                                                                             |                  |
|                                           | Dieses Sicherheitsdatenblatt enthält nur sicherheitsrelevante Angaben und<br>ersetzt keine Produktinformation oder Produktspezifikation.<br>Die Angaben sind nicht übertracher auf andere Produkte |                  |
|                                           |                                                                                                    |                  |

# Abschnitt 16:

Benötigte Angaben können unter den einzelnen Punkten eingefügt werden. Die Erklärung der verwendeten Klassifizierungs-Abkürzungen in Kapitel 3 der Inhaltsstoffe erscheint automatisch.

Speichern Sie nun Ihre Arbeit.

| > Hauptmenü > Sicherheitsd                                                                                                    | latenblatt auswählen > SDB bea  | beiten [Saniclean GHS]                          | Sie |
|----------------------------------------------------------------------------------------------------|---------------------------------|-------------------------------------------------|-----|
| Sicherheitsdatenblatt                                                                                                    |                                 |                                                 | bla |
| 1. Bezeichnung des Stoffs                                                                                                    | Preview                         |                                                 | DIa |
| bzw. des Gemischs und des<br>Unternehmens                                                                                                    | Sprache                         | Deutsch                                         | Sie |
| 2. Mögliche Gefahren<br>3.                                                                                                    | Land                            | Schweiz                                         |     |
| Zusammensetzung/Angaben<br>zu Bestandteilen<br>4. Erste-Hilfe-Massnahmen                                                                                                    | Bezeichnung des<br>Unternehmens | I+K AG                                          |     |
| 5. Massnahmen zur<br>Brandbekämpfung<br>6. Massnahmen bei<br>unbeabsichtigter Freisetzung<br>7. Handhabuno und                                                                                                    |                                 | SICHERHEITSDATENBLATT                           |     |
| Lagerung<br>8. Begrenzung und<br>Überwachung der<br>Exposition/Persönliche<br>Schutzausrüstungen                                                                                                    |                                 | gemäss Verordnung (EG) Nr. 1272/2008            |     |
| <ol> <li>Physikalische und<br/>chemische Eigenschaften<br/>10. Stabilität und Reaktivität<br/>11. Toxikologische Angaben<br/>12. Umweltbezogene<br/>Angaben<br/>13. Hinweise zur Entsorgung<br/>14. Angaben zum Enzenordt</li> </ol> |                                 | Saniclean GHS                                   |     |
| 15. Rechtsvorschriften<br>16. Sonstige Angaben<br>Expositionsszenarien<br>Assistent<br>SDB zurücksetzen                                                                                                    | 1. Bezeichnung de               | s Stoffs bzw. des Gemischs und des Unternehmens |     |
| Vorschau<br>Übersetzung                                                                                                    | 1.1. Produktidentifikator       |                                                 |     |
| Erstellen                                                                                                    | INDEX-Nr.                       |                                                 |     |
| Datenblatt über                                                                                                    | CAS-Nr.                         |                                                 |     |
| Innaitsstorre                                                                                                    | EG-Nr.                          |                                                 |     |
|                                                                                                    | REACH Nr.                       |                                                 |     |
|                                                                                                    | Produktnummer                   |                                                 |     |
|                                                                                                    | Synonyma                        |                                                 |     |

Sie haben jetzt ein vollständiges Sicherheitsdatenblatt erstellt und können die <u>Vorschau</u> in allen (für Sie) verfügbaren Sprachen betrachten.

# 3. Übersetzung und Download des Sicherheitsdatenblattes

Hier können Sie eine einzelne Sprache anwählen und sehen sofort, welche von Ihren privaten Sätzen noch übersetzt werden müssen (Phrase bearbeiten und bei eventuell noch zu ergänzende Sprachen die Übersetzung einfüllen). Einzig der Produktname bleibt unübersetzt.

Das Sicherheitsdatenblatt ist im Rohformat also fertiggestellt und Sie können mit der Übersetzung beginnen.

Klicken Sie nun im Sicherheitsdatenblattmenü links auf "Erstellen".

> Hauptmenü > Sicherheitsdatenblatt auswählen > SDB bearbeiten [Saniclean GHS]

Datenblatt über Inhaltsstoffe

| Sicherheitsdatenblatt                                                                                                    |                                 |                                  |
|----------------------------------------------------------------------------------------------------|---------------------------------|----------------------------------|
| 1. Bezeichnung des Stoffs                                                                                                    | Sicherheitsdatenblatt           | erstellen                        |
| bzw. des Gemischs und des<br>Unternehmens                                                                                                    | Sprache                         | Französisch 🔽 🧲                  |
| 2. Mögliche Gefahren<br>3.                                                                                                    | Land                            | Deutschland/Österreich/Schweiz 💌 |
| Zusammensetzung/Angaben<br>zu Bestandteilen                                                                                                    | Optionen                        | SAFIN Brand                      |
| 4. Erste-Hilfe-Massnahmen<br>5. Massnahmen zur<br>Brandbekömpfung                                                                                                   | Bezeichnung des<br>Unternehmens | I+K AG                           |
| 6. Massnahmen bei                                                                                                    | SDB-Liste                       | 4 <b>5</b>                       |
| 7. Handhabung und                                                                                                    | Produktname                     |                                  |
| Lagerung<br>8. Begrenzung und                                                                                                    | Version                         | (Ersetzt Version )               |
| Uberwachung der<br>Exposition/Persönliche                                                                                                    | Datum                           | 26.11.2012                       |
| Schutzausrüstungen<br>9. Physikalische und<br>chemische Eigenschaften                                                                                               | Datei                           | Durchsuchen                      |
| 10. Stabilität und Reaktivität                                                                                                    | SDB-Format                      | GHS 💌                            |
| 12. Umweltbezogene<br>Angaben                                                                                                    | Erstellen                       |                                  |
| 13. Hinweise zur Entsorgung<br>14. Angaben zum Transport<br>15. Rechtsvorschriften<br>16. Sonstige Angaben<br>Expositionsszenarien<br>Assistent<br>SDB zurücksetzen |                                 | -                                |
| Vorschau<br>Übersetzung                                                                                                    |                                 |                                  |

| > Hauptmenü > Sicherheitsda                         | atenblatt auswählen > SDB bearb | eiten [Saniclean GHS]  |                     |                    |                          |                 |                |
|-----------------------------------------------------|---------------------------------|------------------------|---------------------|--------------------|--------------------------|-----------------|----------------|
| Sicherheitsdatenblatt                               |                                 |                        |                     |                    |                          |                 |                |
| L. Bezeichnung des Stoffs                           | Sicherheitsdatenblatt ü         | bersetzen              |                     |                    |                          |                 |                |
| Jnternehmens                                        | Nicht vorhandene<br>Sprachen    | 🗏 Weissrussisch        | 🗹 Englisch          | 🗏 Kroatisch        | 🗖 Littauisch             | Portugiesisch   | 🗖 Thai         |
| 2. Mögliche Gefahren<br>3.                          | Spruchen                        | 🗏 Bulgarisch           | 🔲 Spanisch          | 🗏 Ungarisch        | Lettisch                 | 🗏 Rumänisch     | 🔲 Türkisch     |
| Zusammensetzung/Angaben                             |                                 | Tschechisch            | 🔲 Estnisch          | Indonesisch        | 🗖 Malay                  | Russisch        | 🔲 Taiwanesisch |
| 4. Erste-Hilfe-Massnahmen                           |                                 | 🔲 Dänisch              | 🖾 Finnisch          | 🗹 Italienisch      | Niederländisch           | Slowakisch      | 🔲 Ukrainisch   |
| 5. Massnahmen zur<br>Brandbekämpfung                |                                 | Deutsch                | 🗹 Französisch       | 🔲 Japanisch        | Norwegisch               | Slowenisch      | Vietnamesisch  |
| 5. Massnahmen bei                                   |                                 | Griechisch             | 🔲 Hindi             | 🗏 Koreanisch       | Polnisch                 | Schwedisch      | Chinesisch     |
| Freisetzung                                         | Phrasen                         | Vorsorge treffen, das: | s das Produkt nicht | in Oberflächengewä | isser oder in die Kanali | sation gelangt. |                |
| 7. Handhabung und                                   |                                 | Schmiermittel          |                     |                    |                          |                 |                |
| 3. Begrenzung und                                   |                                 | Nicht entflammbar in   | Kontakt mit Luft    |                    |                          |                 |                |
| Exposition/Persönliche                              |                                 |                        |                     |                    |                          |                 |                |
| Schutzausrüstungen<br>9. Physikalische und          |                                 |                        |                     |                    |                          |                 |                |
| hemische Eigenschaften                              |                                 |                        |                     |                    |                          |                 |                |
| LO. Stabilität und<br>Reaktivität                   |                                 |                        |                     |                    |                          |                 |                |
| L1. Toxikologische                                  |                                 |                        |                     |                    |                          |                 |                |
| 12. Umweltbezogene                                  |                                 |                        |                     |                    |                          |                 |                |
| Angaben<br>13. Hinweise zur                         | Touto                           | Castalana OUC          |                     |                    |                          |                 |                |
| Intsorgung                                          | Texte                           | Saniclean GHS          |                     |                    |                          |                 |                |
| 14. Angaben zum Transport<br>15. Rechtsvorschriften |                                 |                        |                     |                    |                          |                 |                |
| 16. Sonstige Angaben                                |                                 |                        |                     |                    |                          |                 |                |
|                                                     |                                 |                        |                     |                    |                          |                 |                |
| Assistent<br>5DB zurücksetzen                       |                                 |                        |                     |                    |                          |                 |                |
| /orschau                                            |                                 |                        |                     |                    |                          |                 |                |
| Übersetzung                                         |                                 |                        |                     |                    |                          |                 |                |
| Erstellen                                           | JL                              |                        |                     |                    |                          |                 |                |
| Datenblatt über                                     |                                 |                        |                     |                    |                          |                 |                |
| nnaitsstone                                         | Phrase bearbeiten               | ext bearbeiten         |                     |                    |                          |                 |                |
|                                                     |                                 |                        |                     |                    |                          |                 |                |

Wählen Sie die gewünschte Sprache, das Land und den Lieferant, sowie eine Versionsnummer und klicken Sie auf "Erstellen" (Datum wird automatisch eingefüllt). Das Sicherheitsdatenblatt wird im Hintergrund erstellt, dies dauert ca. 20 Sekunden. Bitte haben Sie Geduld und vermeiden Sie es, mehrmals zu klicken. Sobald das Sicherheitsdatenblatt erstellt ist, können Sie auf den Namen klicken und das Worddokument wird geöffnet.

Ein fertiges Sicherheitsdatenblatt sieht dann so aus:

# SICHERHEITSDATENBLATT

gemäss Verordnung (EG) Nr. 1907/2006 (geändert durch Verordnung (EU) 2015/830)

# Saniclean GHS

\_

### ABSCHNITT 1: Bezeichnung des Stoffs bzw. des Gemischs und des Unternehmens

1.1. Produktidentifikator

Produktname

Produktnummer

Keine

1.2. Relevante identifizierte Verwendungen des Stoffs oder Gemischs und Verwendungen, von denen abgeraten wird

Saniclean GHS

Verwendung des Stoffs/des Schmiermittel Gemischs

1.3. Einzelheiten zum Lieferanten, der das Sicherheitsdatenblatt bereitstellt

Bezeichnung des Unternehmens I+K AG Hadlaubstrasse 154 8006 Zürich Schweiz +41 44 364 22 33

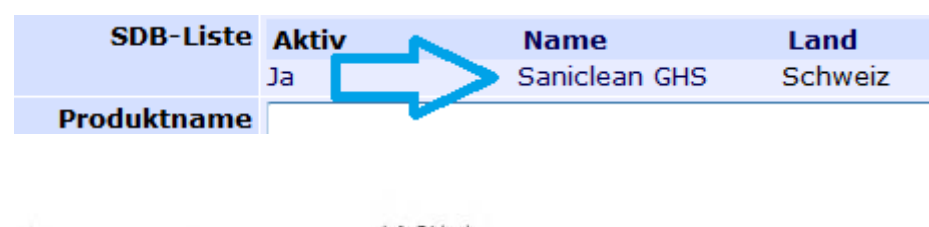

|                   | info@i-k.ch           |
|-------------------|-----------------------|
| 1.4. Notrufnummer | 145 (Tox Info Suisse) |
| Ausgabedatum      | 16.11.2016            |
| Version           | GHS 1                 |
|                   |                       |

### ABSCHNITT 2: Mögliche Gefahren

2.1. Einstufung des Stoffs oder Gemischs

| Einstufung gemäss Verordnung<br>(EG) Nr. 1272/2008 | Atz-/Reizwirkung auf die Haut, Kat. 2, H315<br>Schwere Augenschädigung/Augenreizung, Kat. 2, H319                                                                                                    |
|----------------------------------------------------|----------------------------------------------------------------------------------------------------|
| Das Produkt ist gemäss Verordnung                  | (EG) Nr. 1272/2008 eingestuft und gekennzeichnet.                                                                                                    |
| Weitere Angaben                                    | Den vollen Wortlaut der hier genannten Sätze finden Sie in<br>Abschnitt 16                                                                                                    |
| 2.2. Kennzeichnungselemente                        |                                                                                                    |
| (1)                                                |                                                                                                    |
| Signalwort                                         | Achtung                                                                                                    |
| Gefahrenhinweise                                   | H315: Verursacht Hautreizungen.<br>H319: Verursacht schwere Augenreizung.                                                                                                    |
| Sicherheitshinweise                                | <ul> <li>P264: Nach Gebrauch Haut gründlich waschen.</li> <li>P280: Schutzhandschuhe/ Augenschutz/ Gesichtsschutz tragen.</li> <li>P302 + P352: BEI BERÜHRUNG MIT DER HAUT: Mit viel</li> <li>Wasser und Seife waschen.</li> <li>P305+P351+P338: BEI KONTAKT MIT DEN AUGEN: Einige</li> <li>Minuten lang behutsam mit Wasser spülen. Eventuell</li> <li>vorhandene Kontaktlinsen nach Möglichkeit entfernen. Weiter</li> <li>spülen.</li> <li>P332 + P313: Bei Hautreizung: Ärztlichen Rat einholen/ ärztliche</li> <li>Hilfe hinzuziehen.</li> <li>P362 + P364: Kontaminierte Kleidung ausziehen und vor</li> </ul> |
|                                                    |                                                                                                    |

| SAFIN.NET                                                          | Benutzer: Demo             | Sie haben verschiedene Möglichkeit                 | en, die Sicherhe           | eitsdatenblätt             | er anzuschauen:           |                |           |
|--------------------------------------------------------------------|----------------------------|----------------------------------------------------|----------------------------|----------------------------|---------------------------|----------------|-----------|
|                                                                    | Logout                     |                                                    | > Hauptmenü > SDB betracht | en [Saniclean GHS]         |                           |                |           |
|                                                                    | Phrasenbibliothek:         |                                                    |                            |                            |                           |                |           |
|                                                                    | Deutsch 💌                  |                                                    | Suche (LOLI Test           | <b>_</b> )                 |                           |                |           |
| > Hauptmenü > Siche<br>auswählen > SDB bear                        | rheitsdatenblatt<br>beiten |                                                    | Suchtext<br>Resultat       | saniclean<br>Saniclean GHS |                           |                |           |
| Produkte                                                           | Letzte Aktualisierung:     | Hauptmenu SDB betrachten:                          |                            |                            |                           |                |           |
| Produkt bearbeiten<br>Produkte auflisten<br>Produkte suchen        | Aktualisierungsthema:      | Suchbegriff eingeben und *Enter*                   |                            |                            |                           |                |           |
| Sicherheitsdatenblatt                                              | -                          | Hier können Sie sich alle Sicher-                  |                            |                            |                           |                |           |
| SDB bearbeiten<br>SDB betrachten<br>SDB auflisten<br>SDB als email |                            | heitsdatenblätter für ein Produkt anzeigen lassen. |                            |                            |                           |                |           |
| Alle SDB downloaden                                                |                            | Der Download wird mit Klick auf                    |                            |                            |                           |                |           |
| Phrasen                                                            | _                          | den Namen ausgelöst.                               |                            |                            |                           |                |           |
| Phrasen bearbeiten                                                 |                            |                                                    | Auswahl                    |                            |                           |                |           |
| Etikett                                                            |                            | Hauptmenü SDB auflisten:                           | Produktnummer              |                            |                           |                |           |
| Etikett drucken                                                    |                            |                                                    | SDB-Liste                  | Name 💙                     | Land                      | Sprache        | Optionen  |
| Unfallmerkblatt                                                    |                            | Zeigt Ihnen alle vorhandenen                       |                            | Saniclean GHS              | Deutschland/Osterreich/So | :hweiz Deutsch | LOLI Test |
| Unfallmerkblatt                                                    | -                          | SDB Ihrer Firma.                                   |                            |                            |                           |                |           |
| drucken                                                            |                            | Der Download wird mit Klick auf den                | Namen ausgel               | öst.                       |                           |                |           |
| Einstellungen                                                      | _                          |                                                    | 0                          |                            |                           |                |           |
| Benutzereinstellungen                                              |                            |                                                    |                            |                            |                           |                |           |
| Firma                                                              |                            |                                                    |                            |                            |                           |                |           |
| Location bearbeiten<br>Optionen bearbeiten                         | > Hauptmenü > S            | SDB auflisten                                      |                            |                            |                           |                |           |
| Hilfe                                                              |                            |                                                    |                            |                            |                           |                |           |
| SAFIN.NET - Hilfe                                                  | Liste (Alle                | Liste erstellen                                    |                            |                            |                           |                |           |
| Richtlinien                                                        | SDB-Liste                  |                                                    |                            |                            |                           |                |           |

Alternativ zur Anzeige einzelner Sicherheitsdatenblätter bietet SAFIN.NET die Möglichkeit, alle Dokumente als Zip-Datei zu speichern. Dazu klicken Sie im Hauptmenü auf "alle SDB downloaden", worauf das unten abgebildete Fenster erscheint. Selektieren Sie das Datum, ab dem Sie die Datenblätter herunterladen wollen. Sie können nun mit "Download starten" alle Datenblätter ab dem gewählten Datum herunterladen und bei sich auf dem Computer speichern.

SAFIN.NET bietet folgende erweiterte SDB-Optionen:

- a) Upload von überarbeiteten Sicherheitsdatenblättern (via "Datei" "Durchsuchen" "Erstellen").
- b) Angabe einer vom Produktnamen abweichenden Bezeichnung im SDB.
- c) Aktivieren/Deaktivieren von verschiedenen Versionen. Deaktivierte Versionen sind für Benutzer mit Nur-Lesezugriff unsichtbar.
- d) Entfernen einer Version = definitives löschen.

| > Hauptmenü > Sicherheitsda                                                                   | atenblatt auswählen <b>&gt; SDB bear</b> l | beiten [Saniclean G | GHS]            |                 |                     |           |         |                      |           |
|-----------------------------------------------------------------------------------------------|--------------------------------------------|---------------------|-----------------|-----------------|---------------------|-----------|---------|----------------------|-----------|
| Sicherheitsdatenblatt                                                                         |                                            |                     |                 |                 |                     |           |         |                      |           |
| 1. Bezeichnung des Stoffs                                                                     | Sicherheitsdatenblatt                      | erstellen           |                 |                 |                     |           |         |                      |           |
| bzw. des Gemischs und des<br>Unternehmens                                                     | Sprache                                    | Französisch 💌       |                 |                 |                     |           |         |                      |           |
| 2. Mögliche Gefahren<br>3.                                                                    | Land                                       | Deutschland/Österr  | reich/Schweiz 💌 |                 |                     |           |         |                      |           |
| Zusammensetzung/Angaben<br>zu Bestandteilen                                                   | Optionen                                   | SAFIN Brand         |                 |                 |                     |           |         |                      |           |
| 4. Erste-Hilfe-Massnahmen<br>5. Massnahmen zur<br>Brandbekämpfung                             | Bezeichnung des<br>Unternehmens            | I+K AG              | •               |                 |                     |           |         |                      |           |
| 6. Massnahmen bei                                                                             | SDB-Liste                                  | Aktiv               | Name            | Land            | S                   | prache    | Version | Datum                | -         |
| 7. Handhabung und                                                                             | c)                                         | Ja                  | Saniclean GHS   | Deutschland/Öst | erreich/Schweiz Fra | anzösisch | 1       | 26.11.2012 <b>d)</b> | Entfernen |
| Lagerung<br>8. Begrenzung und                                                                 | Produktname                                |                     |                 | <b>)</b>        |                     |           |         |                      | $\sim$    |
| Überwachung der<br>Exposition/Persönliche                                                     | Version                                    |                     | (Ersetzt Versi  | ion             | )                   |           |         |                      |           |
| Schutzausrüstungen<br>9. Physikalische und                                                    | Datum                                      | 26.11.2012          |                 |                 |                     |           |         |                      |           |
| 10. Stabilität und Reaktivität                                                                | Datei                                      |                     | Durchsuchen     | <b>)</b> a)     |                     |           |         |                      |           |
| 11. Toxikologische Angaben<br>12. Umweltbezogene                                              | SDB-Format                                 | GHS 🔻               |                 |                 |                     |           |         |                      |           |
| Angaben<br>13. Hinweise zur Entsorgung<br>14. Angaben zum Transport<br>15. Bechtsvorschriften | Erstellen                                  |                     |                 |                 |                     |           |         |                      |           |
| 16. Sonstige Angaben                                                                          |                                            |                     |                 |                 |                     |           |         |                      |           |

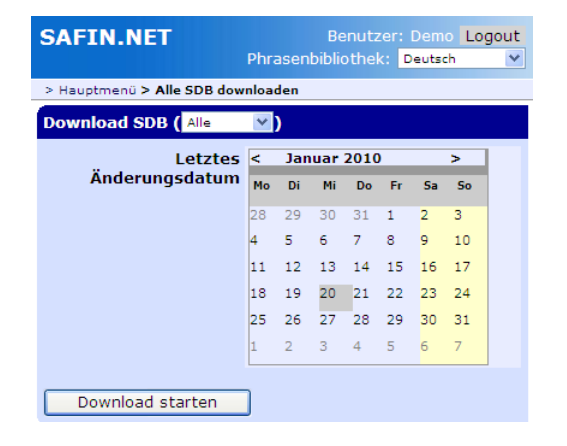

### **SDB Assistent Option:**

#### Sicherheitsdatenblatt

1. Bezeichnung des Stoffs bzw. des Gemischs und des Unternehmens 2. Mögliche Gefahren з. Zusammensetzung/Angaben zu Bestandteilen Erste-Hilfe-Massnahmen 5. Massnahmen zur Brandbekämpfung 6. Massnahmen bei unbeabsichtigter Freisetzung 7. Handhabung und Lagerung 8. Begrenzung und Überwachung der Exposition/Persönliche Schutzausrüstungen 9. Physikalische und chemische Eigenschaften 10. Stabilität und Reaktivität 11. Toxikologische Angaben 12. Umweltbezogene Angaben 13. Hinweise zur Entsorgung 14. Angaben zum Transport 15. Rechtsvorschriften 16. Sonstige Angaben Expositionsszenarien Assistent SDB zurückseline -----Vorschau Übersetzung Erstellen

Datenblatt über Inhaltsstoffe

Sofern Sie die Assistent-Option lizenziert haben, kann Sie Ihnen helfen die Kapitel des Sicherheitsdatenblattes auszufüllen.

Gehen Sie dafür in "SDB bearbeiten" auf "Assistent". Nach Anklicken erscheint der folgende Bildschirm. Er enthält vorgeschlagene Phrasen für die einzelnen Kapitel.

Wenn Sie auf "Übernehmen" klicken. werden die Phrasen in die einzelnen Kapitel eingefügt. Daraufhin können Sie die Kapitel wie gehabt manuell nachbearbeiten

#### Assistent Modifikationen

#### 4. Erste-Hilfe-Massnahmen

#### Einatmer

In ernsten Fällen einen Arzt rufen Nach Einatmen von Dämpfen oder Zersetzungsprodukten im Unglücksfall an die frische Luft bringen.

#### Hautkontakt

Sofort mit Seife und viel Wasser abwaschen. Beschmutzte Kleidung und Schuhe ausziehen. Bei andauernder Hautreizung einen Arzt benachrichtigen.

#### Augenkontakt

Unverletztes Auge schützen. Sofort mit viel Wasser mindestens 15 Minuten lang ausspülen, auch unter den Augenlidern. Augenarzt konsultieren.

#### Verschlucken

Erbrechen mödlichst verhindern Mund mit Wasser ausspülen und reichlich Wasser nachtrinken. In ernsten Fällen einen Arzt rufen

#### 5. Massnahmen zur Brandbekämpfung

Geeignete Löschmittel

Wasservollstrahl

Trockenlöschmittel, CO2, Sprühnebel oder Alkohol-Schaum verwenden Aus Sicherheitsgründen ungeeignete Löschmittel

5.2. Besondere vom Stoff oder Gemisch ausgehende Gefahren

Kontaminiertes Löschwasser getrennt sammeln, darf nicht in die Kanalisation gelangen. Im Brandfall kann der Rauch neben dem Ausgangsprodukt möglicherweise giftige und/oder reizende Verbindungen enthalten.

Besondere Schutzausrüstung bei der Brandbekämpfung Vollständiger Chemieschutzanzug. Übliche Massnahmen bei Bränden mit Chemikalien Im Brandfall umluftunabhängiges Atemschutzgerät tragen.

Besondere Löschhinweise Löschmassnahmen auf die Umgebung abstimmen.

#### 12. Umweltbezogene Angaben

12.1. Toxizität Kann den pH-Wert von Gewässern verändern.

12.2. Persistenz und Abbaubarkeit Vor Einleitung eines Abwassers in Kläranlagen ist in der Regel eine Neutralisation erforderlich.

12.3. Bioakkumulationspotenzial Bioakkumulation ist unwahrscheinlich.

#### 13. Hinweise zur Entsorgung

Ungebrauchtes Produkt Unter Beachtung der örtlichen behördlichen Bestimmungen beseitigen.

Ungereinigte Verpackungen Wie ungebrauchtes Produkt entsorgen.

#### 14. Angaben zum Transport

Weitere Angaben Kein Gefahrgut im Sinne der Transportvorschriften.

#### 16. Sonstige Angaben

Weitere Information Gebrauchsanweisung auf dem Etikett beachten.

Übernehmen

# 4. Erstellen der Etikette

Gehen Sie dazu zuerst im Hauptmenü auf "Produkt bearbeiten" und wählen Sie Ihr Produkt aus. Ein Klick auf "Bearbeiten" führt Sie zu folgendem Bildschirm:

| > Hauptmenü > Produkt auswählen > Produkt bearbeiten [Saniclean |                               |  |  |  |  |  |
|-----------------------------------------------------------------|-------------------------------|--|--|--|--|--|
| Hauptmerkmale Kennd                                             | aten Zusammens. EU Expert     |  |  |  |  |  |
|                                                                 |                               |  |  |  |  |  |
| Produktname                                                     | Saniclean GHS Bearbeiten      |  |  |  |  |  |
| Optionen                                                        | 🔲 Für alle Optionen verfügbar |  |  |  |  |  |
| Quelle                                                          | I+K AG                        |  |  |  |  |  |
| Version                                                         | l                             |  |  |  |  |  |
| Generischer Name                                                | Wahl                          |  |  |  |  |  |
| (EG) 648/2004                                                   | 4 Wahl                        |  |  |  |  |  |
| Synonym                                                         |                               |  |  |  |  |  |
| Produktnummer                                                   |                               |  |  |  |  |  |
| Verwendungszweck                                                | Schmiermittel                 |  |  |  |  |  |
|                                                                 | Phrasen hinzufügen            |  |  |  |  |  |
| Chemische<br>Charakterisierung                                  | Wässrige Tensidlösung.        |  |  |  |  |  |
|                                                                 | Phrasen hinzufügen            |  |  |  |  |  |
| Stoff                                                           |                               |  |  |  |  |  |
| Label verstecken                                                |                               |  |  |  |  |  |

Stellen Sie sicher, dass "Label verstecken" nicht angewählt ist und speichern Sie Ihr Produkt.

| > Hauptmenü <b>&gt; Etikett drucken</b>                                                            |                   | Wählen Sie im Hauptmenü "Etikett drucken"                                                                                                    |
|----------------------------------------------------------------------------------------------------|-------------------|----------------------------------------------------------------------------------------------------|
| Formatauswahl<br>Format GHS_AS<br>Sprachgruppe DE-FR-EN<br>Sprachen Deutsch, Französisch, Englisch |                   | Es stehen Ihnen von uns vorbereitete Format-Vorlagen zur Verfügung. Wählen Sie davon eine aus. Suchen sie das gewünschte Produkt wie bereits bekannt.                                                                                                    |
| Produkteauswahl Suchtex sanic Produkte Saniclean GHS                                               |                   | Wählen Sie auch die anderen Inhalte aus und klicken Sie<br>dann auf Drucken.<br>Klicken Sie bitte nur einmal, der Aufbau des Etiketts dauert<br>ein paar Sekunden.                                                                                                    |
| Etiketteninhalte     Adresse     Lotnummer     1234     2012.2012     Sorange Symbole     Drucken  | Artikel-Nr. Kunde | The Marting State State |

# 5. Erstellen des Unfallmerkblattes

| SAFIN.NET                             | Benutzer: Demo Logout                                                                                                    |
|---------------------------------------|----------------------------------------------------------------------------------------------------|
|                                       | Phrasenbibliothek: Deutsch 💌                                                                                                    |
| > Hauptmenü > Unfallmerkblatt drucken |                                                                                                    |
| SAFIN.NET - Download Tremcard         |                                                                                                    |
|                                       | Bulgarisch<br>Dautsch<br>Englisch<br>Estnisch<br>Französisch<br>Griechisch<br>Italienisch<br>Littauisch<br>Niederländisch<br>Norwegisch<br>Polnisch<br>Portugiesisch<br>Rumänisch<br>Russisch<br>Schwedisch<br>Slowakisch<br>Slowakisch<br>Slowakisch<br>Slowakisch<br>Tschechisch<br>Türkisch |

Wählen Sie im Hauptmenü "Unfallmerkblatt drucken" und dann die gewünschte Sprache:

Sie können sodann das Dokument wahlweise öffnen und/oder speichern.

#### SCHRIFTLICHE WEISUNGEN

#### Maßnahmen bei einem Unfall oder Notfall

Bei einem Unfall oder Notfall, der sich während der Beförderung ereignen kann, müssen die Mitglieder der Fahrzeugbesatzung folgende Maßnahmen ergreifen, sofern diese sicher und praktisch durchgeführt werden können:

- Bremssystem betätigen, Motor abstellen und Batterie durch Bedienung des gegebenenfalls vorhandenen Hauptschalters trennen;
- Zündquellen vermeiden, insbesondere nicht rauchen und keine elektrische Ausrüstung einschalten;
- die entsprechenden Einsatzkräfte verständigen und dabei soviel Informationen wie möglich über den Unfall oder Zwischenfall und die betroffenen Stoffe liefern;
- Warnweste anlegen und selbststehendes Warnzeichen an geeigneter Stelle aufstellen;
- Beförderungspapiere f
  ür die Ankunft der Einsatzkr
  äfte bereit halten;
- sofern dies gefahrlos möglich ist, Feuerlöscher verwenden, um kleine Brände/Brandquellen in Reifen, in Bremsen und im Motorraum zu bekämpfen;
- Brände in Ladeabteilen dürfen nicht von Mitgliedern der Fahrzeugbesatzung bekämpft werden;

# 6. Erstellen der Betriebsanweisung

Im Hauptmenu können Sie "Betriebsanweisung drucken" anwählen und daraufhin wie gewohnt das Produkt aufrufen mit Klick auf "Drucken" erscheint die Betriebsanweisung in Wordformat.

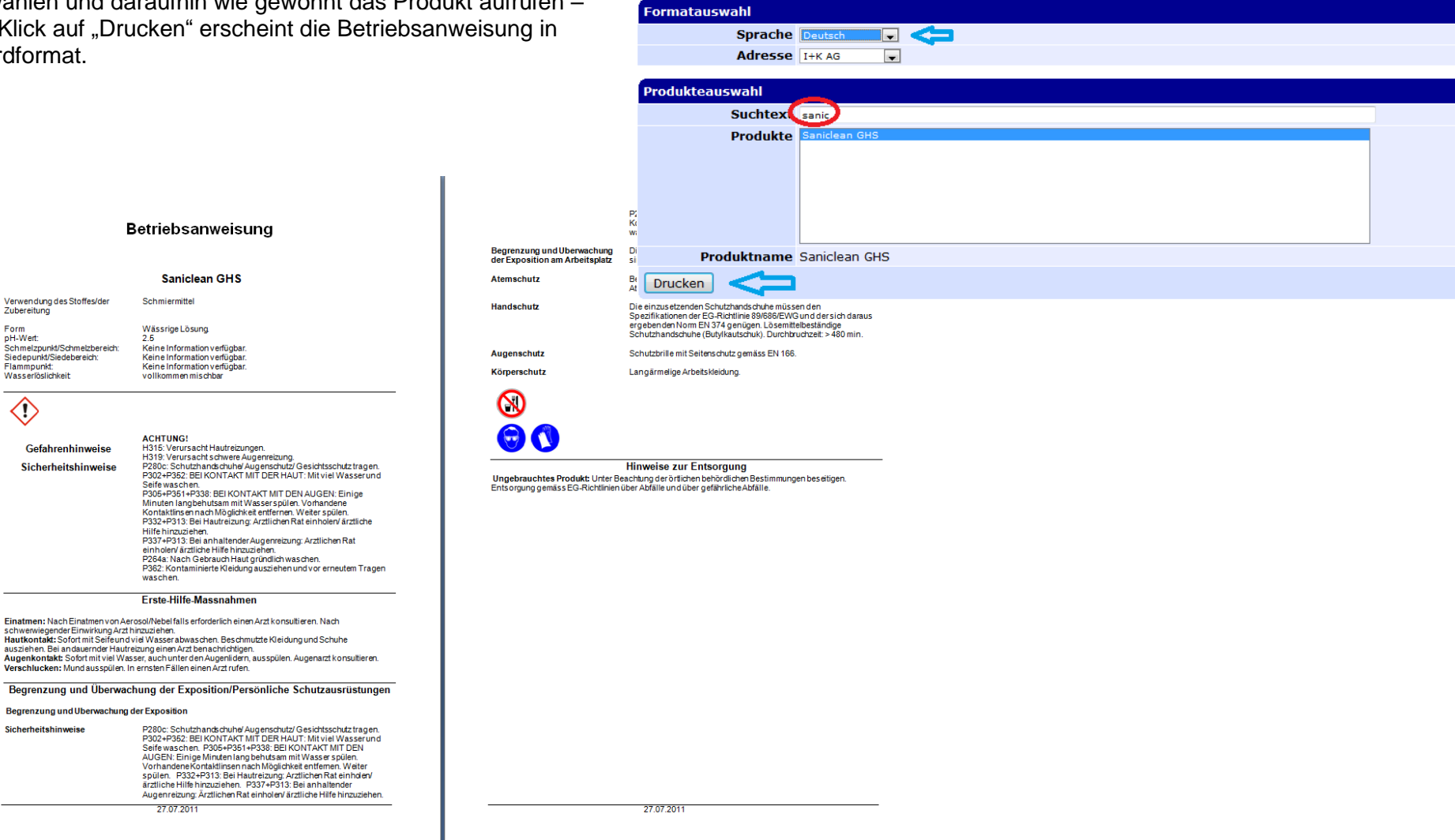

> Hauptmenü > Betriebsanweisung drucken